# 取 扱 説 明 書

# PASCO Capstone シングルユーザーライセンス UI-5401 サイトライセンス UI-5400

この取扱説明書をよくお読みのうえ,安全事項・警告内容を 充分ご理解いただき,正しくご使用ください。 いつでもこの取扱説明書が使用できるように大切に保管ください。

# 株式会社 島津理化

ご使用に際しての安全上の注意事項

|                        | ご使用に際しての安全上の注意事項                                |
|------------------------|-------------------------------------------------|
| この取扱説明書お               | よび製品には、安全にご使用いただくためのいろいろ                        |
| な絵表示をしてい               | ます。その内容を埋解することなく誤った取り扱いを                        |
| することによって<br>この取扱説明書にい。 | 生じる内容を次のように規定しています。<br>記載されている内容をよく理解してからご使用くださ |
| ▲ 警 告                  | 誤った取り扱いをすると,人が死亡または重症を負<br>う可能性が想定される内容を示します。   |
| ▲注意                    | 誤った取り扱いをすると、人が傷害を負ったり、物<br>的損害の発生が想定される内容を示します。 |
| 注記                     | 装置を正しく使用していただくための情報を示して<br>います。                 |

#### 絵表示の意味

|            | 絵表示の意味                                                         |
|------------|----------------------------------------------------------------|
|            | この絵表示は、「警告」「注意」を促す事項を示しています。<br>この絵表示の近くに、具体的な警告・注意内容を表記しています。 |
| $\bigcirc$ | この絵表示は,禁止事項を示しています。<br>この絵表示の近くに,具体的な禁止内容を表記しています。             |
|            | この絵表示は,必ず実行して欲しい事項を示しています。<br>この絵表示の近くに,具体的な指示内容を表記しています。      |

# 安全上の注意

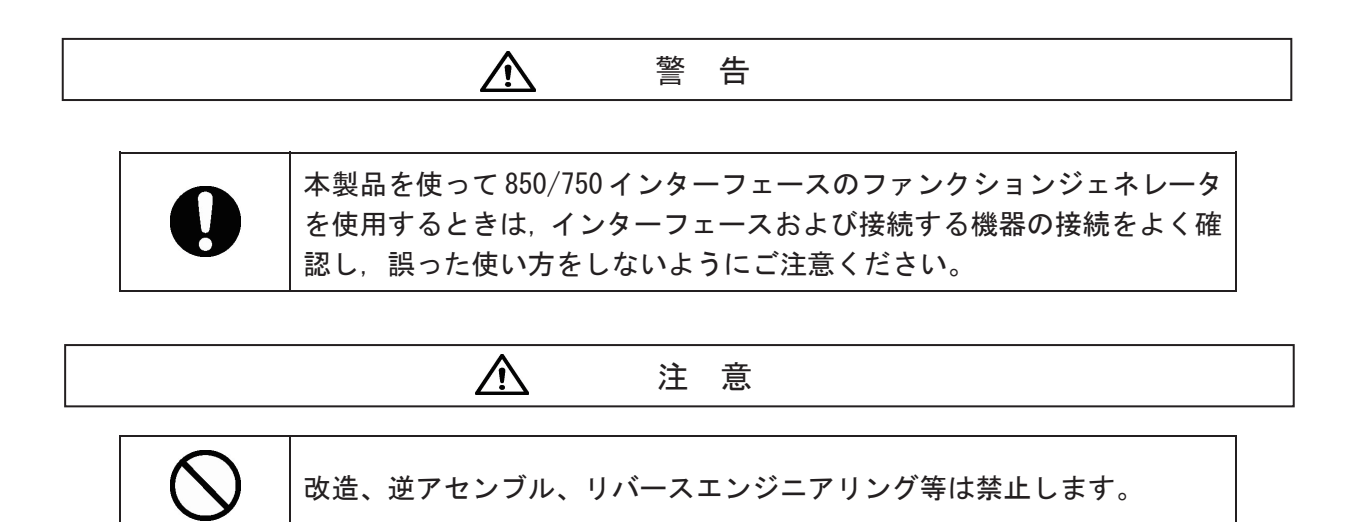

# もくじ

|                                | ~        |
|--------------------------------|----------|
| 1. はじめに                        | 6        |
| 2. 製品構成                        | 6        |
| 3. 動作要件                        | 6        |
| 4. ソフトウェアの概要                   | 7        |
| 4.1 用語の定義                      | 7        |
| 5. 表示ウィンドウ                     | 8        |
| 5.1 メニューバーおよびツールバー             | 9        |
| 5.2 ページ操作ツール                   | 12       |
| 5.3 ツールパレット                    | 13       |
| 5.4 コントロールパレット                 | 14       |
| 5.5 表示パレット                     | 15       |
| 5.6 データ表示領域                    | 16       |
| 6. インターフェースおよびセンサの設定           | 21       |
| 6.1 インターフェースの設定                | 21       |
| 6.2 センサの接続と設定                  | 27       |
| 6.3 センサの校正                     | 29       |
| 6.4 フォトゲートの設定 (                | 31       |
| 7. データの測定                      | 34       |
| 7.1 測定条件の設定(コントロール・パレット)       | 34       |
| 7.2 データの測定                     | 35       |
| 8. 動画・静止画解析                    | 36       |
| 8.1 動画表示画面の追加                  | 36       |
| 8.2 動画ファイルの読み込み                | 36       |
| 8.3 Webカメラで静止画を記録する            | 39       |
| 8.4 Webカメラで動画を記録する             | 40       |
| 8.5 動画とセンサの測定データを同期しながら同時に記録する | 40       |
| 9. ジャーナル                       | 41       |
| 9.1 ジャーナルウィンドウの表示              | 41       |
| 9.2 ジャーナルの操作・編集                | 41       |
| 10. ファンクションジェネレータの操作           | 42       |
| 10.1850 + 29 - 7 - 7           | 42       |
| 10.2 750 インターフェースの場合           | 47       |
| 1 1 困ったときは                     | 48       |
| 11 1 上くある質問と答え                 | 48       |
| 1.1.5、0.0支回と日元                 | 40<br>/0 |
| 「 4.  因廷衣吅                     | +J       |

| 1 | З.    | 関連情報   | 50 |
|---|-------|--------|----|
|   | 13. 1 | 著作権    | 50 |
|   | 13. 2 | アップデート | 50 |
|   | 13.3  | 関連情報   | 50 |

## 1. はじめに

この度は「PASCO Capstone ソフトウェア」をお買い上げいただき、まことにありがとうござ います。本製品は、PASCO Scientific 社のコンピュータ計測システムを使用して科学計測を行っ たり、測定したデータの解析を行ったり、動画を使って画像解析を行うためのソフトウェアです。 本製品は、PASCO Scientific 社からこれまでに発売された、全ての USB インターフェース (PASPORT および ScienceWorkshop) に対応しております。

本取扱説明書は大切に保管して,いつでも参照できるようにしてください。

# 2. 製品構成

- ① PASCO Capstone 製品パッケージ ……………………………………………1 個
- ※本製品を使用するために必要なすべてのファイルは、パッケージ内に同梱されている記憶媒体(USBメモリ、CD-ROM, DVD-ROMのいずれか)に格納されています。
- ※ ライセンス番号は、パッケージ内部にシール等で表示されています。

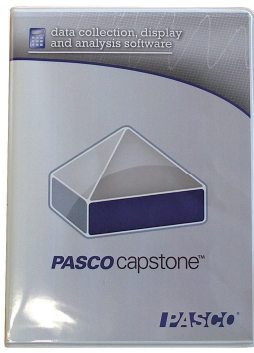

図 1 製品パッケージ

## 3. 動作要件

[Windows]

| OS          | Windows XP (SP2) 以降 |
|-------------|---------------------|
| CPU クロック周波数 | 2GHz 以上             |
| RAM         | 2GB 以上              |
| ハードディスク空き容量 | 200MB以上             |
| モニタ解像度      | XGA (1024×768) 以上   |

[Macintosh]

| OS          | Mac OS X v10.6 以上 |
|-------------|-------------------|
| CPU         | Intel 製           |
| RAM         | 2GB 以上            |
| ハードディスク空き容量 | 200MB 以上          |

### 4. ソフトウェアの概要

PASCO Capstone では、PASCO Capstone 専用形式(拡張子: cap)のファイルを使用します。 この PASCO Capstone 形式ファイルは、測定したデータや解析したデータ、表示画面、ハードウェ アの設定、キャプチャした画面などを操作し保存できる、統合ファイル環境です。

#### 4.1 用語の定義

本ソフトウェアでは、この Capstone 形式に含まれる機能の名称として、以下の用語を使用 します。

| 呼称     | 内容                                  |
|--------|-------------------------------------|
| ワークブック | Capstone 形式ファイルに含まれるデータの全体。         |
| ページ    | グラフ,デジタル(数値)表示などのデータ表示,操作の説明のテキスト入力 |
|        | やテキスト入力などを配置して作成したデータ表示画面です。        |
|        | ページ内には、自由に表示要素を追加・削除したり、位置や大きさを変更した |
|        | りすることができます。                         |
|        | ワークブック内には複数のページを作成し、切り替えて使用することができま |
|        | す。                                  |
| ジャーナル  | 測定中のデータやカメラの映像、入力したテキストなどの表示画面を画像とし |
|        | て取り込み、その画像にキャプションを付けたり順序を入れ替えたりして、レ |
|        | ポートを作成する機能です。                       |

# 5. 表示ウィンドウ

PASCO Capstone ソフトウェアのウィンドウ内配置は、下図の通りです。

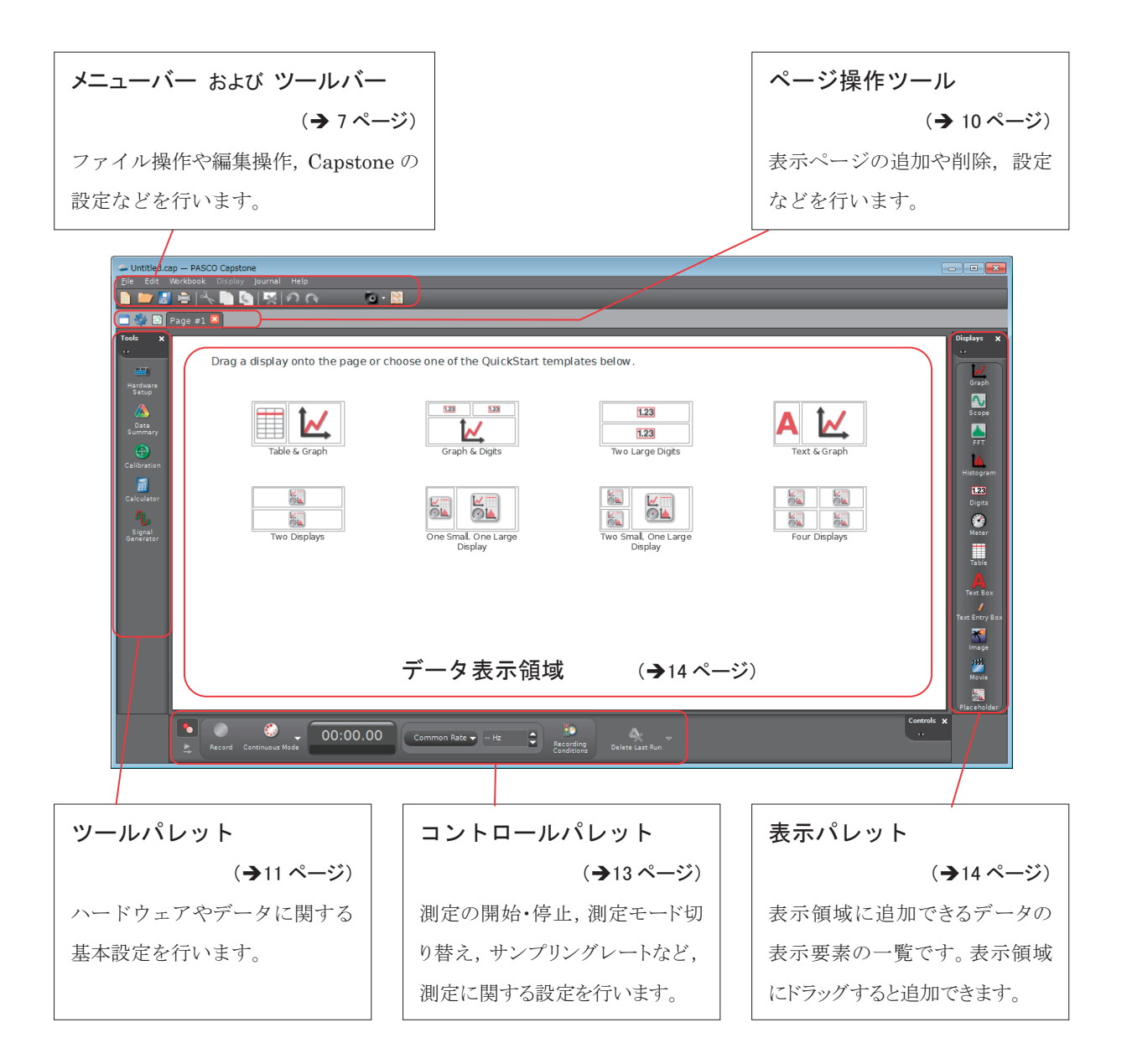

5.1 メニューバーおよびツールバー

メニューバーおよびツールバーでは、ファイルや編集の基本・共通操作、Capstoneの設定な どを行います。

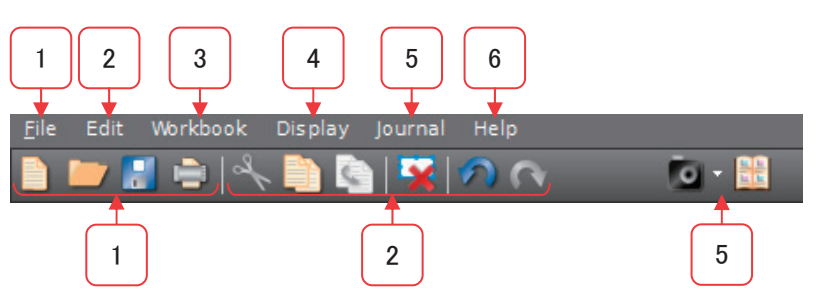

1 File (ファイルメニュー)

| アイコン       | メニュー               | 説明                                                                                 |
|------------|--------------------|------------------------------------------------------------------------------------|
|            | New Experiment     | 新しい実験ファイルを作成します。                                                                   |
|            | Open Experiment    | 既存の実験ファイルを開きます。                                                                    |
| 2          | Save Experiment    | ファイルを上書き保存します。                                                                     |
|            | Save Experiment As | ファイルに名前を付けて保存します。                                                                  |
|            | Preferences        | <ul><li>Capstone の動作に関する以下の基本設定を行います。</li><li>Preference File (基本設定ファイル)</li></ul> |
|            |                    | • General Application (一般設定)                                                       |
|            |                    | • Languages (表示言語)                                                                 |
|            |                    | <ul> <li>Workbook (ワークブック)</li> </ul>                                              |
|            |                    | • Display Palette(表示パレット)                                                          |
|            |                    | • Tools Palette (ツールパレット)                                                          |
|            |                    | • Controls Palette (コントロールパレット)                                                    |
|            | Import Data        | テキスト(*.txt)またはCSV(*.csv)形式で保存されたデータを Capstone に取り                                  |
|            |                    | 込みます。                                                                              |
|            | Export Data        | 測定したデータを, テキスト(*.txt)または CSV(*.csv)形式で書き出します                                       |
|            | Recent Experiments | 最近使用したファイルを選択して開きます。                                                               |
|            | Print Page Setup   | 印刷設定を行います。                                                                         |
|            | Print Preview      | 印刷プレビューを表示します。                                                                     |
| Ò          | Print              | 印刷を行います。                                                                           |
| $\bigcirc$ | Exit               | Capstone を閉じます。                                                                    |

| 2 Edit(編集メニュー) |       |                        |
|----------------|-------|------------------------|
| アイコン           | メニュー  | 説明                     |
| 5              | Undo  | 最後に行った処理を取り消します。 🥊 1   |
| ~              | Redo  | 取り消した処理を再度行います。 👎 2    |
| 4              | Cut   | 選択した要素を切り取ります。         |
| Ð              | Сору  | 選択した要素をコピーします。         |
| <u>s</u>       | Paste | 切り取りまたはコピーした要素を貼り付けます。 |

●1:対象となる処理の内容は、Undoの後に(英語で)表示されます。

■2:対象となる処理の内容は、Redoの後に(英語で)表示されます。

3 Workbook(ワークブックメニュー)

| アイコン | メニュー                     | 説明                                                                                                    |
|------|--------------------------|----------------------------------------------------------------------------------------------------|
| 柒    | Add Page                 | 新しいページを追加します。                                                                                             |
|      | Delete Page              | 表示中のページを削除します。                                                                                            |
|      | Rename Page              | 表示中のページの名前を変更します。                                                                                         |
| 9    | Lock All Pages           | 既存の全てのページをロックして,編集できないようにします。ロック後にペー<br>ジを追加することはできますが,追加したページはロックされません。追加し<br>たページをロックする場合は,再度ロックしてください。 |
| Ъ    | Unlock All Pages         | 全てのページのロックを解除します。                                                                                         |
|      | Edit Master Page         | マスターページ(全ページに対する共通設定)を開きます。全てのページに共<br>通して表示する背景画像やテキストが設定できます。                                           |
| \$   | Workbook Page Properties | ワークブックの基本設定を行います。(追加するページの名称や, グリッドへ<br>のスナップの有無などが設定できます。)                                               |

| 4       | Display(表示メニュー)                  |                                   |
|---------|----------------------------------|-----------------------------------|
| アイコン    | メニュー                             | 説明                                |
|         | Bring to Front                   | 選択中の要素の表示の重なり順を、前面に移動します。         |
|         | Send to Back                     | 選択中の要素の表示の重なり順を、背面に移動します。         |
| 4       | Cut                              | 選択した要素を切り取ります。                    |
| D       | Сору                             | 選択した要素をコピーします。                    |
| <u></u> | Paste                            | 切り取りまたはコピーした要素を貼り付けます。            |
| ×       | Delete                           | 選択中の要素を削除します。                     |
|         | Show Border                      | 選択中の表示要素の境界線(外枠線)を表示します           |
|         | Show Title                       | 選択中の表示要素のタイトルを表示します。              |
|         | Hide Toolbar When Page is Locked | ページのロック時に、表示要素のツールバーを非表示にします。(適用さ |
|         |                                  | れるとチェックが表示されます。)                  |
| -       | Properties                       | 選択中の表示要素の基本設定を行います。               |

これらのメニューの他,選択されている要素を設定・調整するいくつかのメニューが追加表示されます。

| 5 | Journal(ジャーナルメニュー) |
|---|--------------------|
|---|--------------------|

| $\square$ |                                |                               |  |  |  |
|-----------|--------------------------------|-------------------------------|--|--|--|
| アイコン      | メニュー                           | 説明                            |  |  |  |
| ø         | Take Journal Snapshot          | 表示画面をキャプチャします                 |  |  |  |
|           | Show or hide Journal           | ジャーナルウィンドウの表示・非表示を切り替えます。     |  |  |  |
|           |                                | (→41ページ)                      |  |  |  |
|           | Snapshot Entire Workbook Page  | ツールバーを含めたワークブックの全ての表示状態を, ジャー |  |  |  |
|           |                                | ナルに取り込みます。                    |  |  |  |
|           | Snapshot Workbook Page Content | データ表示領域のみを取り込みます。             |  |  |  |
|           | Snapshot Workbook Page Display | 選択したデータ表示項目のみを取り込みます。         |  |  |  |

6 Help(ヘルプ)

| <br>                 | 説明                                     |
|----------------------|----------------------------------------|
| PASCO Capstone Help  | ブラウザで Capstone のヘルプを開きます。              |
| About PASCO Capstone | Capstone のバージョンやライセンス情報のダイアログを開きます。ライセ |
|                      | ンスキーの入力を行うこともできます。                     |

#### 5.2 ページ操作ツール

PASCO Capstone では、複数のページを含んだワークブックを作成しておき、必要に応じて 自由に表示を切り替えることができます。

ページに関する設定や操作は、ページ操作ツールを使用して行います。

| 🗂 🎲 🎛 Page #1 🗵 Page #2 Page #3             |                                   |  |  |  |  |  |
|---------------------------------------------|-----------------------------------|--|--|--|--|--|
|                                             |                                   |  |  |  |  |  |
|                                             |                                   |  |  |  |  |  |
|                                             |                                   |  |  |  |  |  |
| アイコン                                        | 説明                                |  |  |  |  |  |
| Market                                      | マスターページ(全ページに対する共通設定)を開きます。       |  |  |  |  |  |
|                                             | 全てのページに共通して表示する背景画像やテキストが設定できます。  |  |  |  |  |  |
| 2                                           |                                   |  |  |  |  |  |
| アイコン                                        | 説明                                |  |  |  |  |  |
| 10                                          | 表示中のページに関する基本設定を行います。             |  |  |  |  |  |
| - <b>-</b>                                  | (ページの名称や、グリッドへのスナップの有無などが設定できます。) |  |  |  |  |  |
| 3                                           |                                   |  |  |  |  |  |
| アイコン                                        | 説明                                |  |  |  |  |  |
| 柒                                           | 新しいページを追加します。                     |  |  |  |  |  |
|                                             | ·                                 |  |  |  |  |  |
| 4                                           |                                   |  |  |  |  |  |
|                                             |                                   |  |  |  |  |  |
| 表;                                          | 示 説明                              |  |  |  |  |  |
| Page #1 区 P: 表示ページの切り替えに使用します。              |                                   |  |  |  |  |  |
|                                             | ① ページ名をダブルクリックすると、ページ名を変更できます。    |  |  |  |  |  |
| (1) (2) ② 🛛をクリックすると、ワークブックから表示中のページを削除できます。 |                                   |  |  |  |  |  |

#### 5.3 ツールパレット

ツールパレットでは、ハードウェアやデータに関する基本設定を行います。

| Tools X             |   | メニュー     |                  | 説明                        |
|---------------------|---|----------|------------------|---------------------------|
| -                   |   |          | Hardware Setup   | インターフェースとセンサの設定を行います。     |
| 1 Hardware          |   |          | (ハードウェアの設定)      | (→21ページ)                  |
| Setup               |   |          | Timer Setup      | フォトゲートを利用したタイマーの設定を行い     |
|                     | 2 | n.       | (タイマーの設定)        | ます。フォトゲート接続時のみ表示されます。     |
| Setup               |   |          |                  | (→31ページ)                  |
| 3                   | 6 |          | Data Summary     | 測定データや手動入力データなどの設定や管理     |
| Data<br>Summary     | ੁ |          | (データの管理)         | を行います。                    |
| 4                   |   |          | Calibration      | センサの校正を行います。              |
| Calibration         | 4 | Y        | (校正)             | (→29ページ)                  |
| 5                   | G |          | Calculator       | 測定値などを使って計算した(元のデータとは     |
| Calculator          | ్ | <u></u>  | (計算)             | 別の)データ系列を定義します。           |
|                     |   |          | Signal Generator | 850/750インターフェースのファンクションジェ |
| Generator           |   |          | (出力信号設定)         | ネレータに関する設定や制御を行います。       |
| 7                   | 6 | ∿        |                  | 850/750 インターフェースの接続設定ができて |
| Digital<br>Output   |   |          |                  | いる場合のみ表示されます。             |
|                     |   |          |                  | (→42ページ)                  |
| Curve Fit<br>Editor |   |          | Digital Output   | 850 インターフェースの拡張ポートを使った信   |
|                     | 7 | <b>.</b> | (外部出力設定)         | 号の入出力の設定を行います。(将来的な拡張     |
|                     |   |          |                  | 準備用の機能で、現在はまだ使用できません。)    |
|                     |   | *        | Curve Fit Editor | グラフ表示内に作成した近似曲線の式について     |
|                     | ٥ | X        | (カーブフィット設定)      | の設定や確認を行います。              |

#### 5.4 コントロールパレット

画面下部にあるコントロールパレットでは,測定の開始・停止,測定モード切り替え,サン プリングレートの設定などを行います。

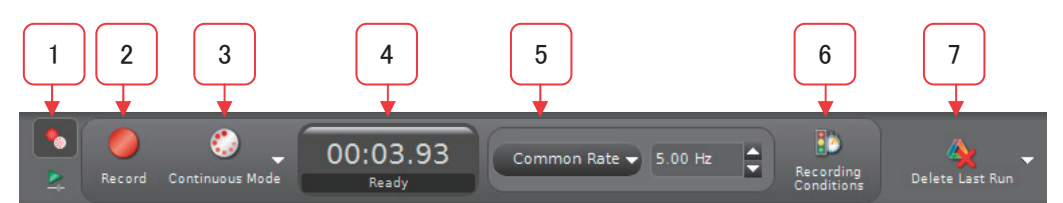

|               | メニュー       |              | 説明                                          |                                    |  |
|---------------|------------|--------------|---------------------------------------------|------------------------------------|--|
| 1             | パレットの切萃え   | •            | Recording Mode (測定モード) 用のコントロールパレットに切り替えます。 |                                    |  |
|               | パレッドの明白え   | <b></b>      | Playback Mode (再生モード) 用のコントロールパレットに切り替えます。  |                                    |  |
|               |            |              | <b>Continuous Mode</b> の<br>とき              | センサで計測したデータの記録を開始します。              |  |
|               |            | 0            | Keep Mode のとき                               | データが記録できるよう, 測定値のモニタリングを開始し<br>ます。 |  |
| 2             | 開始·終了      |              | Fast Monitor Mode<br>のとき                    | データのモニタリングを開始します。(記録は行いません。)       |  |
|               |            | $\checkmark$ | Keep Mode のとき                               | データを記録します。                         |  |
|               |            |              | データの記録/モニタ                                  | リングを終了します。                         |  |
| 3             | 測定モードの切替え  |              | Continuous Mode                             | センサで取得したデータを連続的に記録するモード。           |  |
|               |            | *            | Keep Mode                                   | ✓を押した瞬間のデータのみを記録するモード。             |  |
|               |            | ÷7           | Fast Monitor Mode                           | データのモニタリングのみを行うモード。                |  |
|               | 時計         | (上段)         | 測定を開始してからの                                  | D経過時間を示します。                        |  |
| 4             | (ストップウォッチ) | (下段)         | 測定の状態を表示しま                                  | きす。                                |  |
| G             | サンプリングレートの | (左側)         | 設定するセンサを選択                                  | そします。                              |  |
| ె             | 設定         | (右側)         | ▲および▼でサンプリ                                  | リングレートを設定します。                      |  |
| 6             | 自動開始·停止設定  | <b>1</b>     | 測定の自動開始・自動停止に関する設定を行います。                    |                                    |  |
|               | 測定データの削除   | 4            | 直前に測定したデータ                                  | てを削除します。                           |  |
| $\mathcal{C}$ |            | -            | データを選択して削除します。                              |                                    |  |

Playback Mode に切り替えると、コントロールパレットは下図のように切替ります。

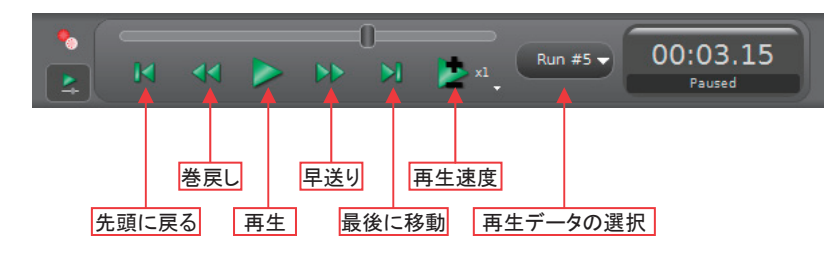

#### 5.5 表示パレット

表示パレットには、データ表示領域内に配置できるアイテムがアイコンで表示されています。 アイコンをクリックしてそのままデータ表示領域内にドラックすると、表示を追加することが できます。(→16ページ)

使用できるアイテムは以下の通りです。

|            | Displays 🗙     | 1    |          |                             |                                    |
|------------|----------------|------|----------|-----------------------------|------------------------------------|
|            |                |      | アイテム     |                             | 説明                                 |
| $\bigcirc$ |                |      | 1./      |                             | 測定データや手動入力したデータをプロットした折れ線グラフ表      |
| U-         | Graph          | 1    | <b>~</b> | Graph                       | 示します。X 軸・Y 軸は自由に設定できます。            |
| 2          | <b>N</b>       |      | Ν        | Scope                       | 計測中のデータの変化をオシロスコープのように表示します。       |
| 9          | Scope          | 2    |          |                             | 素早い変化を確認する場合に便利です。                 |
| 3—         | FFT            | 3    |          | FFT                         | 高速フーリエ変換して求めたスペクトルのグラフを表示します。      |
| 4          | Histogram      | 4    | Ы,       | Histogram                   | 測定データの頻度分布を分析して,棒グラフで表示します。        |
| 5          | Digits         | 5    | 1.23     | Digits                      | 測定している瞬間値をデジタル(数値)で表示します。          |
|            | Meter          | 6    | 3        | Meter                       | 測定している瞬間値をメーターで表示します。              |
| 8          | Table          | 7    |          | Table                       | 測定値を表に入力して表示します。                   |
| _          | Text Box       |      | ٨        | <b>T</b> = . 4              | 実験の説明や手順などを書きこんで表示します。             |
| 9          | Text Entry Box |      | ~        | Text                        | 編集をロックすることができます。                   |
|            | Image          | 9    | )        | Text Entry Box              | 生徒等に問題の回答などを書き込ませるためのテキスト領域で       |
|            |                |      |          |                             | <i>र</i> ,                         |
| (11)       | <b>**</b>      |      |          | Picture                     | コンピュータ内にある画像ファイルを読み込んで表示します。       |
|            | Movie          | (10) | *        |                             | (カメラを接続して撮影する場合は, Movie アイコンを使ってくだ |
| 12         |                |      |          |                             | さい。)                               |
|            | Placeholder    | 11   |          | Movie                       | 動画ファイルを取り込んだり,接続したカメラで静止画を撮影し      |
| I          |                |      |          | て取り込んだりします。ビデオ解析も行うことができます。 |                                    |
|            |                | 12   |          | Placeholder                 | あとから表示項目を追加する場合などのために,表示領域の一       |
|            |                |      |          |                             | 部にアイテムを配置しない状態で保持するときに使用します。       |

#### 5.6 データ表示領域

#### 5.6.1 クイックスタートテンプレート

PASCO Capstone を起動すると,データ 表示領域には図 2のクイックスタートテン プレートが表示されます。

テンプレートを選択すると,自動的に選 択したレイアウトの表示画面が作成されま すので,データを表示する項目等を選択す るだけで,簡単に画面の構成を行うことが できます。作成した画面は,あとから自由 に編集(表示の追加・削除,移動,大きさ の変更等)ができます。

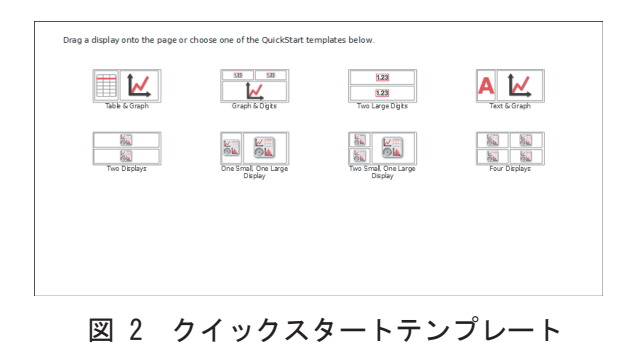

#### 5.6.2 表示アイテムの編集

#### [追加]

表示パレットの中から追加するアイテムを クリックして,配置したい場所にドラックし ます。

ドラッグする際,ページレイアウトターゲットを利用すると,簡単に配置を決めることができます。(→17ページ)

#### [削除]

削除するアイテムを選択して右クリックし, 表示されるメニューから**没Delete**を選択し ます。

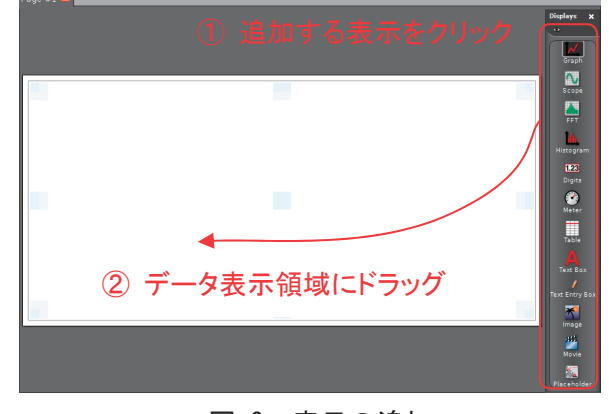

図 3 表示の追加

#### [移動]

移動するアイテムをクリックし、配置す る場所へそのままドラッグします。

#### [大きさの変更]

移動するアイテムをクリックすると、薄 い青色の外枠が表示されます。この枠の所 に表示されるサイズ調整ハンドル〇をクリッ ク・ドラッグします。

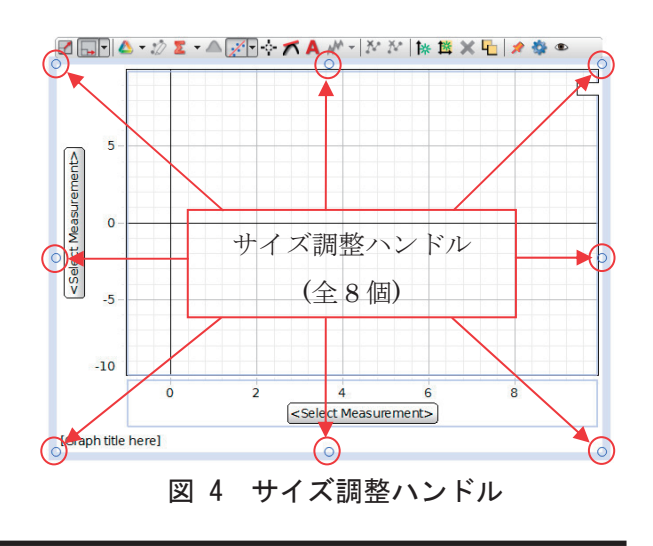

#### 5.6.3 ページレイアウトターゲット

表示パレットの中から追加するアイテムをドラッグしてデータ表示領域に追加するとき,ページレイアウトターゲットを使用すると, 簡単に配置することができます。

| 1 | 表示パレットのアイテムをクリックしたま<br>まデータ表示領域にドラックすると,薄い<br>青色のページレイアウトターゲットが(9<br>か所に)表示されます。          |                                                                                                    |
|---|-------------------------------------------------------------------------------------------|----------------------------------------------------------------------------------------------------|
| 2 | ドラッグ先をターゲットに合わせると,配<br>置される位置が薄い青色で表示されます。<br>アイテムを配置するにドラッグしているこ<br>とが確認できたら,そこでドロップします。 |                                                                                                    |
| 3 | 配置したアイテムの位置を確認します。<br>(必要に応じて位置や大きさの変更等を<br>行って下さい。)                                      | Le See Mendene Diany parale Men<br>Parale See Mendene Diany parale Men<br>Parale See Mendene Diany parale Men<br>Parale See Mendene Diany parale Mendene Diany parale Mendene Diany par |

#### 5.6.4 グラフ表示

データ表示領域に入れたグラフをクリックすると、外枠やツールバーが表示されて下の図 5 のような表示になり、設定や調整を行うことができます。

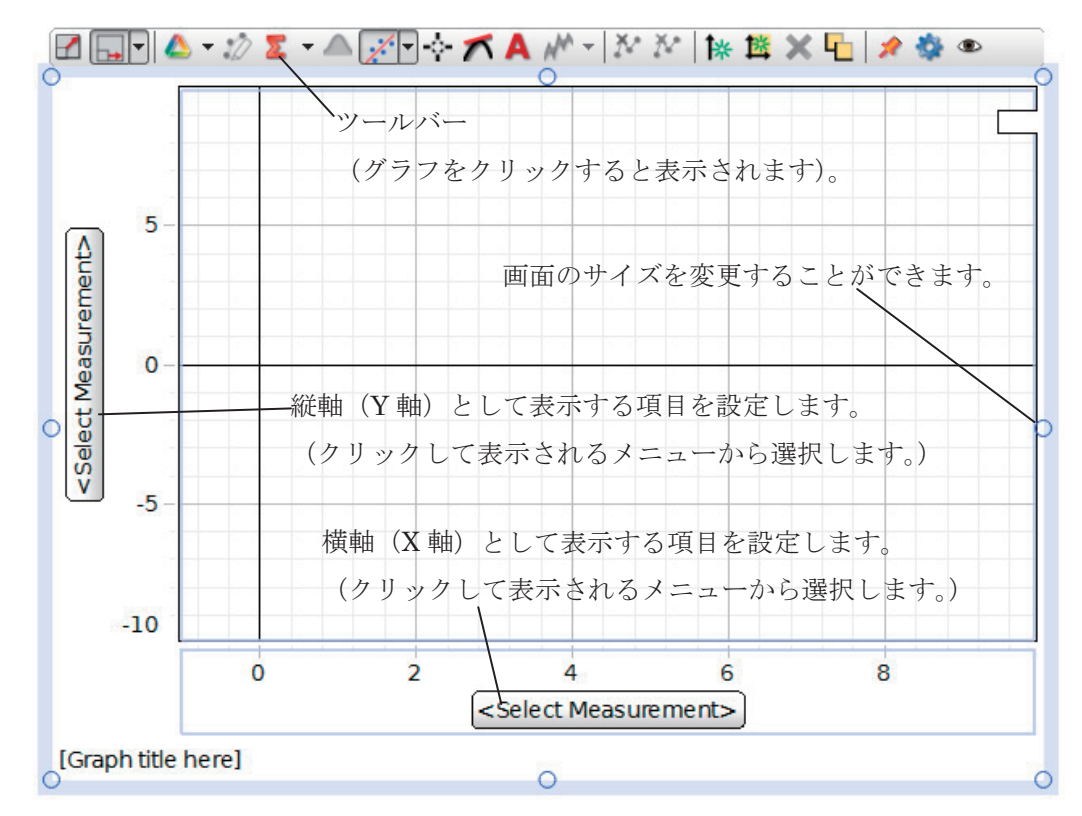

図 5 グラフ表示

#### グラフ座標軸の設定

- 縦軸および横軸の<Select Measurement>ボタンをク リックすると、右の図 6のような設定メニューが表示さ れますので、軸に設定する項目を選択してください。
- 最初に縦軸のボタンを押して表示する項目を選択すると、 横軸は自動的に Time(s)に設定されます。
- 軸のキャプションをクリックすると,設定メニューが表示され,設定する項目等を変更することができます。
- 軸のキャプションの単位部分をクリックすると、同様の メニューが表示されて、設定を行うことができます。

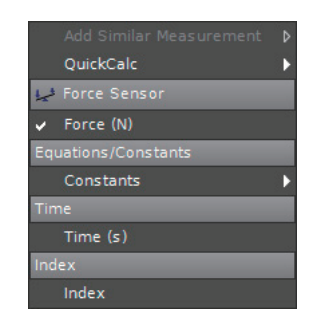

図 6 軸の設定メニュー

- 同じ物理量を測定できるセンサを複数接続している場合は、"Add Similar Measurement" をクリックすると、共通の物理量を1つのグラフ内に表示することができます。
- 共通でない項目(力と加速度など)を1つのグラフ内に表示するときは、画面左端のData Summary タブをクリックしてパネルを開き、表示したい項目をグラフの軸にドロップし てください。

#### グラフ画面のツールバー

グラフ画面のツールバーの機能は下表の通りです。

| メニュー         | 説明                                                                                              |
|--------------|-------------------------------------------------------------------------------------------------|
|              | 全てのデータが表示できるように、軸を自動調整します。                                                                      |
|              | 座標軸の自動調整方法についての設定(横軸のスクロールの有無や,縦軸の自動調整の有無など)を<br>行います。                                          |
| 🍐 -          | 表示するデータの選択や,複数データ(Run#1,Run#2・・・)の同時表示設定を行います。<br>同時表示する場合は,アイコンを選択したままにして,▼で表示するデータにチェックを入れます。 |
| 1            | データをグラフ内で強調表示します。(強調表示する領域を選択します。)                                                              |
| 2 -          | 最大値・最小値・平均値・標準偏差を表示します。<br>(表示する項目にチェックを入れて,アイコンを選択して表示します。)                                    |
| $\checkmark$ | 測定したデータと横軸の間の面積を求めます。横軸が時間の場合は時間積分となります。<br>(強調表示設定している場合は,選択されている領域について計算を行います。)               |
| / -          | 測定したデータの近似式を求めます。                                                                               |
| -¢-          | グラフ内で、データの値を確認します。                                                                              |
| $\checkmark$ | グラフの傾きを求めます。                                                                                    |
| Α            | データ中に注釈付けを行います。                                                                                 |
| ₩ -          | スムージング(移動平均)処理を行います。                                                                            |
| X            | 選択した領域をデータ処理範囲から除外します。(データ自体は削除されません。)                                                          |
| X            | 選択した領域のデータを削除します。                                                                               |
| *            | 縦軸として表示する項目を追加します。<br>複数の物理量(速度と加速度など)を1つのグラフ内に表示する際に使用します。                                     |
| 凶            | グラフ領域内に,別のグラフを追加します。<br>(グラフを追加して縦に並べたりします。)                                                    |
| ×            | 追加した解析データや注釈などを削除します。                                                                           |
| <b>L</b>     | ツールバーのロックを行います。                                                                                 |
| 1            | ツールバーを常に表示させます。                                                                                 |
| *            | グラフのプロパティ(背景やデータの表示方法、タイトルなど)の設定を行います。                                                          |
| ۲            | ツールバーのアイコンを表示・非表示を切り替えます。                                                                       |

#### プロットエリアの外観設定

グラフのプロットエリア内で右クリックすると, プロットエリアの外観を設定するメニュー(図 7) が表示されます。

この中から Plot Area Properties を選択すると,詳 細設定メニューが表示され,表示色などの設定を行 うことができます。

#### 軸の設定

縦軸および横軸上で右クリックすると,軸および 目盛線の設定メニュー(図 8)が表示され,表示色 や軸の固定などの設定を行うことができます。

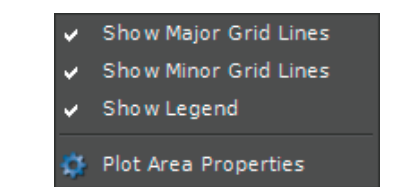

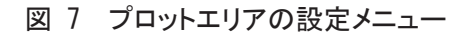

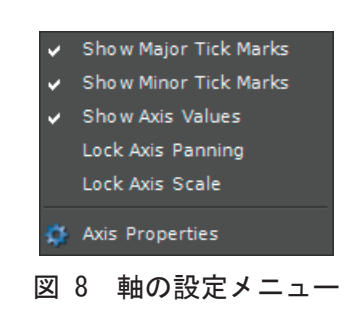

### 6. インターフェースおよびセンサの設定

本製品は、コンピュータに接続されている複数のインターフェース及びセンサを同時に使ってデー タの測定を行うことができます。

本ソフトウェアは、全ての USB 接続インターフェースのほか、シリアル接続や Bluetooth 接続 の一部のインターフェースにも対応しています。

- 6.1 インターフェースの設定
  - 6.1.1 インターフェースの自動認識機能を使用する場合

自動認識に対応したインターフェース(USB 接続の PASPORT インターフェースや 850 インターフェースなど)を使用する場合は、以下の手順で簡単に設定を行うことができます。

- コンピュータとインターフェースを接続 します。(電源ボタンのあるインターフェー スは、電源を入れます。)
- ツールパレットの"Hardware Setup"を クリックして、Hardware Setup パネル (図 9)を開きます。
- 3)自動認識に対応しているインターフェー スを接続している場合、インターフェー スは自動認識され、画像付きで接続が表示されます。(自動認識されるセンサが 接続されている場合は、センサも自動認 識され、アイコンで表示されます。) 接続しているすべてのインターフェースが正しく認識されている場合は、センサの接続に進みます。 正しく認識されていない場合は、接続や 電源スイッチ(ある場合のみ)を確認し ます。

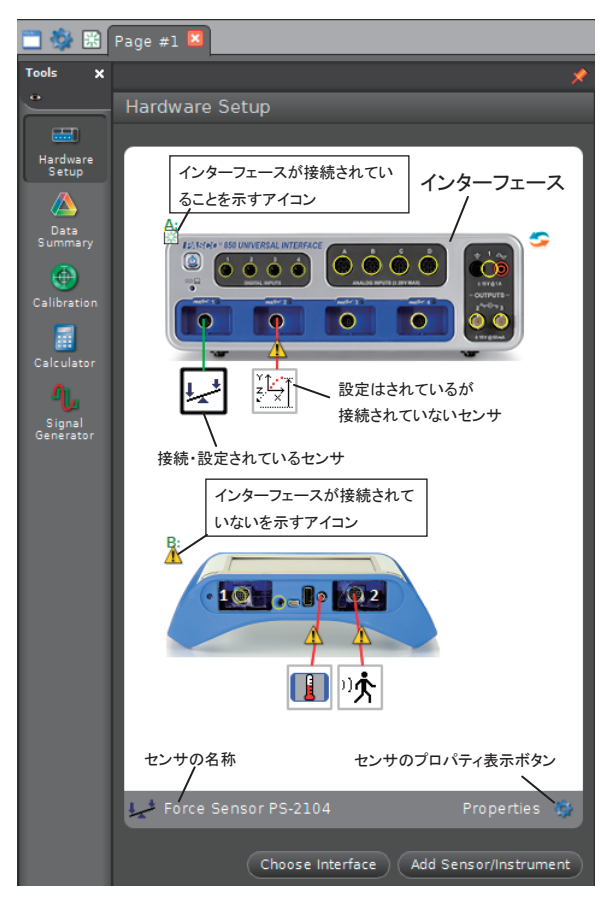

図 9 Hardware Setup パネル

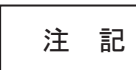

インターフェースやセンサは、Capstoneの起動中に接続(追加)することもできます。(自動認識されるインターフェースやセンサを接続した場合は、自動的に接続が認識されます。)

6.1.2 インターフェースの手動設定(ケーブル接続の場合)

自動認識されないインターフェースを接続する場合や、インターフェースを接続せずに設定 だけを行う場合などは、以下の手順に従ってインターフェースを手動で追加・選択します。 (自動認識されるインターフェースも、手動で追加・設定することができます。)

- 1) ツールパレットの "Hardware Setup" をクリックして, Hardware Setup パネル (図 9) を開きます。
- パネルの左下にある "Choose Interface" ボタン をクリックしてインターフェースの接続設定ウィ ンドウ(図 10)を開きます。
- 3) ScienceWorkshop500 及び 750 インターフェー スを追加・選択する場合は、使用するインター フェースを選択してください。

PASPORT インターフェースを追加する場合は "Manually Choose"をクリックして PASPORT インターフェースのリストを開き,追加するイ ンターフェースの名称または左側のチェックボッ クスをクリックしてチェックを入れて選択を行 います。(複数台使用する場合は右側のボック スに使用する台数を入力します。)

- 4) OK をクリックしてウィンドウを閉じます。
- 5) インターフェースを接続している場合は, Hardware Setupパネルで正しく認識されている ことを確認します。

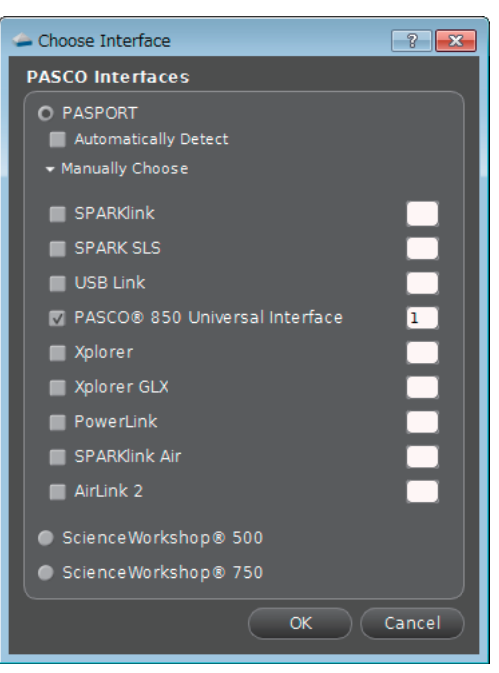

図 10 インターフェース選択ウィンドウ

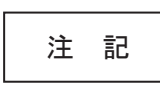

インターフェースの手動での追加・設定機能は、インターフェースを接続せず に Capstone の準備を行う場合に便利です。 6.1.3 インターフェースの手動設定(Bluetooth 接続の場合)

#### [コンピュータへの機器の登録]

Air リンク 2 や SPARK リンク Air を初めて Bluetooth で接続する場合は, 最初に Bluetooth の設定・登録を行ってから Capstone の設定を行います。

以下に、代表的な Windows7 および Mac OS X(10.6)の操作手順を示します。これ以外の環境 については、使用するオペレーティングシステムのヘルプ等をご参照ください。

● Windows7 の場合

| 1 | お使いのコンピュータが Bluetooth 内蔵でない場合は、市販の USB Bluetooth アダプ<br>タ(※)を接続し、Bluetooth が使用できる状態まで準備を行います。<br>(必要に応じて、ドライバのインストールなどを行って下さい。)<br>※ アダプタは、Bluetooth2.1 に準拠したものをご使用ください。 |                                                                                                    |  |  |
|---|----------------------------------------------------------------------------------------------------|----------------------------------------------------------------------------------------------------|--|--|
| 2 | SPARK リンク Air/Air リンク 2 の電源を入れます。<br>(バッテリーの充電が十分でない場合は、AC アダプタを接続してください。)                                                                                               |                                                                                                    |  |  |
| 3 | 「デバイスとプリンタ」を開きます。                                                                                                    |                                                                                                    |  |  |
| 4 | デバイスの追加を選択し,デバイスの追加<br>ウィンドウを表示させます。                                                                                                    |                                                                                                    |  |  |
| 5 | デバイスに SPARK リンク Air が検出され表<br>示されたら,選択して<br>「次へ」をクリックします。<br>パスキー (ペアリングコード)の入力を求め<br>られた場合は,"1234"と入力してください。<br>(""は不要です。)<br>※ペアリングコードは ID によらず,すべて<br>共通です。           | SportLink Air 12345<br>Bluetooth Air PEre ト<br>Bluetooth Air PEre ト<br>クリック<br>Windows Tデバイスが絶出されない場合の対処方法 |  |  |

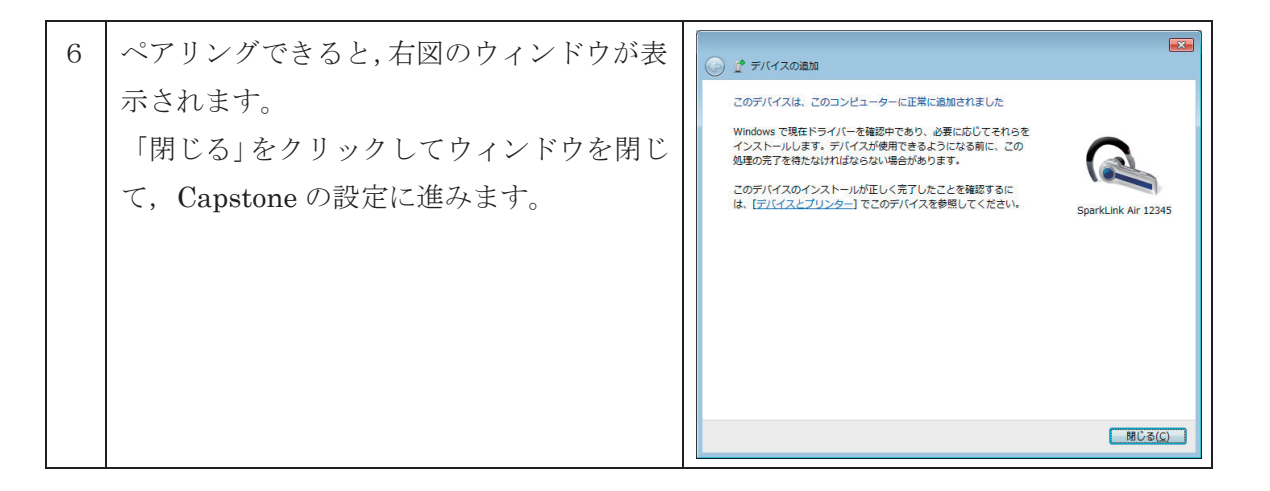

#### ● Macintosh OS X の場合

(画面の図はすべて英語版の OS10.6 のコンピュータで Air リンク2を接続する場合のものです。)

| 1 | お使いのコンピュータが Bluetooth 内蔵でない場合は, USB Bluetooth アダプタ(※)<br>を接続し, Bluetooth が使用できるように準備します。<br>(アダプタは, Bluetooth2.1 に準拠したものをご使用ください。) |                                                                                                    |  |  |  |
|---|----------------------------------------------------------------------------------------------------|----------------------------------------------------------------------------------------------------|--|--|--|
| 2 | Apple メニューから「システム環境設定」を<br>開き,「表示」メニューの「Bluetooth」を選<br>択します。<br>「入」と「検出可能」チェックボックスに<br>チェックが入っていない場合は,チェックを<br>入れます。              | PD MacBook" is the name Bluetooth devices use to connect to this computer.<br>● On ● Discoverble<br>チェックを入れる<br>No Devices<br>Set UA New Device<br>クリック                                                                                                    |  |  |  |
| 3 | 「新しいデバイスを設定」ボタンをクリック<br>します。                                                                                                    | Show sluetooth status in the menu bar File sharing setup Advanced ()                                                                                                    |  |  |  |
| 4 | 画面の指示に従って設定を行います。                                                                                                    | Welcome to the Bluetooth Setup Assistant.           When your device appears in the list, select it and click Continue. If you don't see your device in the list, make sure it is powered on and "discoverable" for more information, see the documentation that came with your device.           Concrete         Type           Articine2-22184         Handsfree           Articine2-22184         Handsfree           Starching for devices - 1 found         Specify Device |  |  |  |

| 5 | パスキー (ペアリングコード) の入力を求め<br>られた場合は, "1234" と入力してください。<br>(""は不要です。)                                                | Bluetooth Setup Assistant  We can use all bluetooth devices are can associated up pair with the device. Some strets we converse the setup of the setup of the set |
|---|----------------------------------------------------------------------------------------------------|----------------------------------------------------------------------------------------------------|
| * | 設定が完了すると,SPARK リンク Air がペ<br>アリングできたことが表示されますので,確<br>認できたら,設定メニューを閉じてください。                                       | Bluetooth Setup Assistant Corclusion CongratulationS Your computer is now setup to use your User computer and device are setup as follows: Pairing was completed successfully Octometer serial port was created Set Up Another Device Cor Back Out                                                                                                    |
| 6 | 「システム環境設定」の「表示」メニューか<br>ら「Bluetooth」を選択すると、SPARK リ<br>ンクAirがペアリングできていることが確認<br>できます。<br>確認できたら、Capstoneの設定に進みます。 | PD MacBook" is the name Bluetooth devices use to connect to this computer.<br>on ② Discoverable<br>Type Handsfree<br>Services Bluetooh Serial Port<br>Pared [ No.<br>Connected ● No.<br>ペアリングされますが, 接続はされません。                                                                                                    |

[Capstone の設定]

| 1 | 接続する Bluetooth 接続インターフェースの      | ,                                                                          |
|---|---------------------------------|----------------------------------------------------------------------------|
|   | 電源を入れ, Capstone を起動します。         | Choose Interface                                                           |
| 2 | ツールパレットの"Hardware Setup"をク      | PASCO Interfaces                                                           |
|   | リックして, Hardware Setup パネル (図 9) | PASPORT     Automatically Detect                                           |
|   | を開きます.                          | → Manually Choose                                                          |
| 3 | パネルの左下にある"Choose Interface"ボ    | SPARKlink                                                                  |
|   | タンをクリックしてインターフェースの接続            | USB Link                                                                   |
|   | 設定ウィンドウ(右図)を開きます。               | PASCO® 850 Universal Interface                                             |
| 4 | "Manually Choose"をクリックして        | Xplorer                                                                    |
|   | PASPORT インターフェースのリストを開          | PowerLink                                                                  |
|   | き,接続するインターフェースの名称または            | SPARKlink Air                                                              |
|   | 左側のチェックボックスをクリックして              | AirLink 2                                                                  |
|   | チェックを入れて選択を行います。(複数台            | <ul> <li>Science Workshop ® 500</li> <li>Science Workshop ® 750</li> </ul> |
|   | 使用する場合は右側のボックスに使用する台            | OK Cancel                                                                  |
|   | 数を入力します。)                       |                                                                            |
| 5 | OK をクリックしてウィンドウを閉じます。           | ]                                                                          |

| 6 | Hardware Setup パネル内に接続するイン   |                                               |
|---|------------------------------|-----------------------------------------------|
|   | ターフェースの画像が表示されるので,右側         |                                               |
|   | のプルダウンメニューから接続するインター         |                                               |
|   | フェースの ID 番号を選択します。(ID 番号     | Hardware Setup                                |
|   | は,インターフェースに表示されています。)        | Hardware<br>Setup                             |
| 7 | インターフェースの画像のセンサ接続ポート         | Data<br>Summary Connect Interface to Computer |
|   | 以外の所 (黄色い丸が付いていない所)を右        | Calibration Firmware Version                  |
|   | クリックして、"Connect Interface to | Calculary -                                   |
|   | <b>Computer</b> "を選択します。(右図) |                                               |
| 8 | インターフェース右側のアイコンが小から🖾         |                                               |
|   | に変わり,正しく認識されるのを確認します         |                                               |

#### 6.2 センサの接続と設定

#### 6.2.1 センサの自動認識機能を使用する場合

PASPORT シリーズのセンサ及び型名が "UI-"から始まるセンサは、インターフェース に接続するだけで自動的に認識され、接続の設定が行われます。

インターフェースにセンサを接続し、センサが Hardware Setup パネル上に表示されるのを 確認します。

#### 6.2.2 センサを手動で追加する場合

自動認識されないセンサを接続する場合や,センサを接続せずに設定だけを行う場合などは, 以下の手順に従って手動で追加・選択します。(自動認識されるセンサも、この方法で追加・ 設定することができます。)

- 1) ツールパレットの"Hardware Setup" をクリックして, Hardware Setup パネル (図 9) を開きます。
- 2) センサを実際に接続する(または接続している) イン ターフェースのポート部に表示されている黄色い〇の 内側をクリックします。
- 3) プルダウン表示されるセンサのリストから、接続する (または接続している) センサを選択します。
- 4) Hardware Setup パネルで、センサが正しく追加され ていることを確認します。
- センサが接続されて使用準備ができている場合は,接 続ポートの近くにセンサのアイコンが表示され,接続 ポートと緑色の線結ばれます(図 12 左)。
- 使用準備ができていない場合は、赤色の線で結ばれ、 線の途中に**小**が表示されます。(図 12 右)
- 図 12 センサの表示 5) 設定が確認できたら、ツールパレットの "Hardware
- Setup"をクリックして、パネルを閉じます。 自動認識されないセンサは、下記手順でも追加できます。 1. 接続可能な最も番号が若い(小さい)ポートにセンサを接続します。 "Add Sensor/Instrument" ボタンを 🛥 Add Sensor or Instrument ? × 2. Sensor or Instrument Type クリックして、センサの追加ウィン PASPORT Sensors ドウを表示させます。 Sensor/Instrument List 3. "Sensor or Instrument Type" のプル Acceleration Sensor 注 記 Acceleration/Altimeter ダウンメニューから、接続するセン Advanced Chemistry Sensor Advanced Chemistry Sensor Analog Adapter Angle Sensor Barometer Blood Pressure Sensor Breath Rate Sensor Carbon Dioxide Gas Sensor サ等のタイプを選択します。 4. "Sensor/Instrument List" のプルダ ウンメニューから、接続するセンサ OK Cancel を選択します。

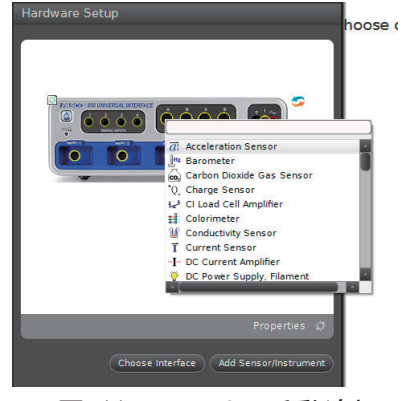

図 11 センサの手動追加

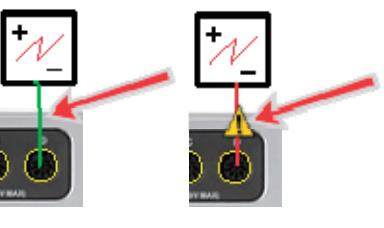

| 注記 | フォトゲートを使用する場合は, センサの接続設定を行った後でツールパレットに表示されるTimer Setupボタンをクリックして, タイマーの設定を行って下さい。(→31ページ) |
|----|-------------------------------------------------------------------------------------------|
|    |                                                                                           |

|    | 間違えてセンサを接続した場合など、表示されているセンサを削除する場合は、      |
|----|-------------------------------------------|
|    | センサのアイコンを右クリックして"Remove Sensor"をクリックすると認識 |
| 注記 | が解除されます。(PASPORT センサの場合は,850 インターフェースから取り |
|    | 外すと自動的に解除されます。)                           |

#### 6.2.3 インターフェース内蔵センサの設定

インターフェース内蔵のセンサを手動で追加・設定する場合の設定方法は以下の通りです。

02

C) 2

30

02

30

1 🔘

01

4C

30 40

・ 音センサ

#### [Xplorer GLX]

右側に縦に並んだ4つの黄色い円のうち,一番上をク リックします。

電圧センサ

#### [Xplorer GLX]

右側に縦に並んだ4つの黄色い円のうち,上から2番 目をクリックします。

#### [SPARK SLS, SPARK リンク, SPARK リンク Air]

真ん中左側(電圧プローブを差し込む側)をクリック します。

・ 温度センサ

#### [Xplorer GLX]

右側に縦に並んだ4つの黄色い円のうち,下側の2個 をクリックします。(上側がポート1)

#### [SPARK SLS, SPARK リンク, SPARK リンク Air]

真ん中左側(電圧プローブを差し込む側)をクリック します。

- センサが接続されて使用準備ができている場合は、接続ポートの近くにセンサのアイコンが表示され、接続ポートと緑色の線結ばれます。(図 12 左と同様です。)
- ・ 使用準備ができていない場合は、赤色の線で結ばれ、線の途中に▲が表示されます。(図 12 右と同様です。)

#### 6.3 センサの校正

センサは出荷時に校正されていますが,測定値のズレが出ている場合や,使用する複数のセンサの表示値を一致させる場合などは,校正を行ってください。

校正は、校正パネルで行います。ツールパレットの校正ボタン の Collination をクリックして校正パネ ルを開き、以下の作業を行って下さい。

| 1) | ドロップダウンメニューに校正に対応して<br>いる項目が表示されるので,その中から校<br>正を行う測定項目を選択し,Nextをクリッ<br>クします。<br>(表示されない測定項目は,校正できない<br>か,センサ側で校正を行います。) | Calibration  Choose the type of measurement you would like to calibrate:  Temperature  PH Back Cancel                                                                                                    |
|----|----------------------------------------------------------------------------------------------------|----------------------------------------------------------------------------------------------------|
| 2) | 表示されるセンサのリストから,校正を行<br>うものを全て選んでチェックを入れ, Next<br>をクリックします。                                                              | 2 Choose the probes you would like to calibrate now:<br>Temperature Measurements<br>I Temperature Sensor, Ch P1 : Temperature<br>Chemistry Sensor, Ch P2 : Temperature<br>I Temperature Sensor, Ch A : Temperature<br>Back Next Cancel |
| 3) | 校正の方法を選択します。                                                                                                    | <ul> <li>Choose the type of calibration you would like to perform:</li> <li>Two Standards (2 point)</li> <li>One Standard (1 point offset)</li> <li>One Standard (1 point slope)</li> <li>Restore Factory Calibration</li> </ul>       |

#### [校正の方法]

| Two Standards                | 2点の校正点でのセンサ読取値  | 校▲<br>正▲                              |
|------------------------------|-----------------|---------------------------------------|
| [2 点校正]                      | から,新たに検量線を引き直し  | 値<br>校正点 2                            |
|                              | ます。(検量線の切片と傾きの  |                                       |
|                              | 両方を調整します。)      | 校正点 1                                 |
|                              |                 | └──────────────────────────────────── |
| One Standard(1 point offset) | 1点の校正点での読取値から,  | 校 1                                   |
| [1点校正(切片のみ)]                 | (検量線の傾きは変えずに) 切 | 値 校正点                                 |
|                              | 片を調整します。        | T                                     |
|                              |                 | 元の検量線                                 |
|                              |                 | └──────────────────────────────────── |

| One Standard(1 point slope) | 1点の校正点での読取値から,  | 校 🖊                 |
|-----------------------------|-----------------|---------------------|
| [1点校正(傾きのみ)]                | (検量線の切片は変えずに) 傾 | 值                   |
|                             | きを調整します。        | 校正点<br>元の検量線<br>読取値 |
| Restore Factory Calibration | 工場出荷時の校正データに戻   |                     |
| [工場出荷時に戻す]                  | します。            |                     |

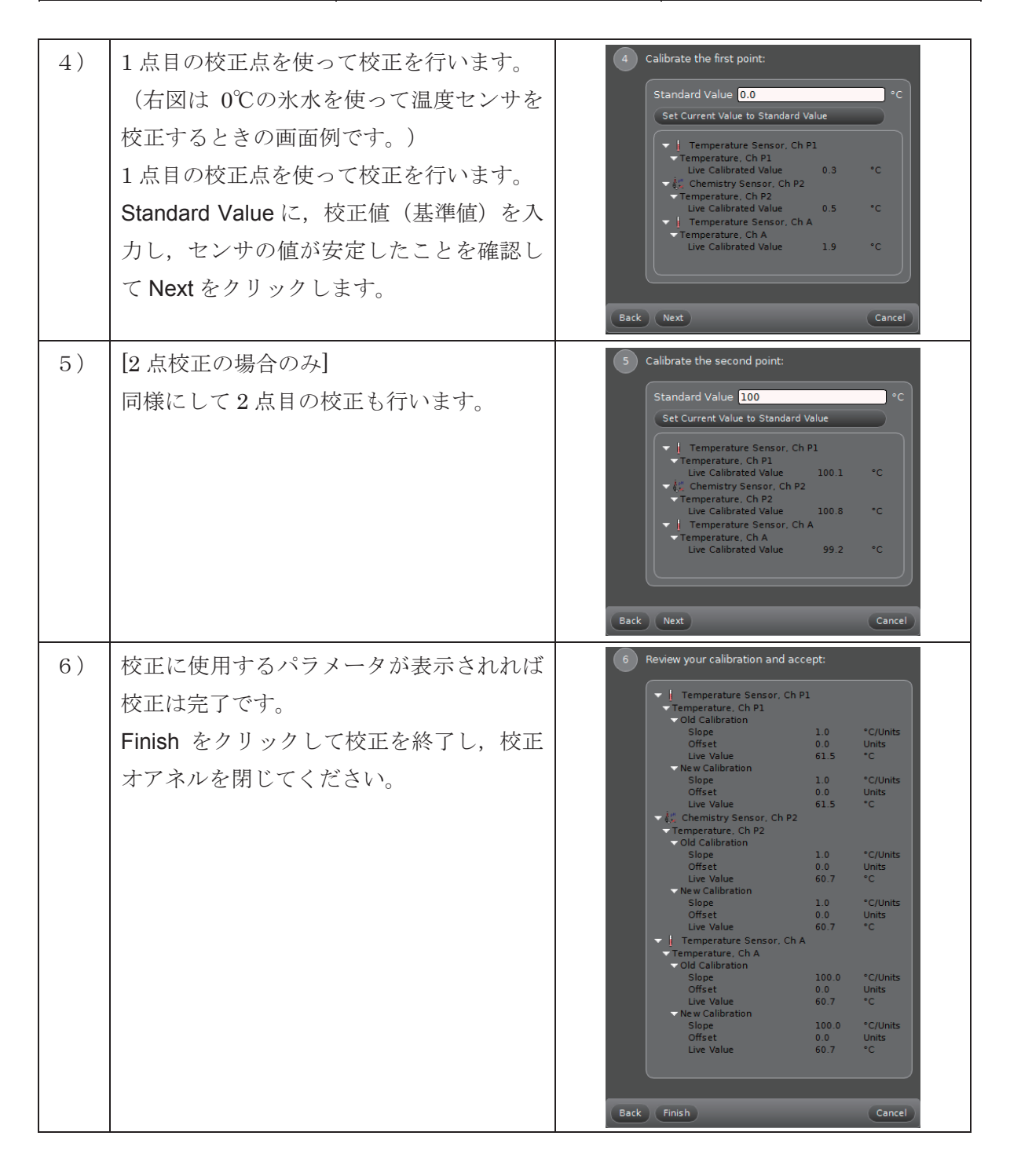

#### 6.4 フォトゲートの設定

| 0 | インターフェースにフォトゲートを接続し,<br>Hardware Setupパネルを開いて接続の設定を行<br>い,ツールパレットから <b>Timer Setup</b> を選択<br>し,設定パネルを開きます                                                                                                    | Hardware Setup                                                                                                    |
|---|----------------------------------------------------------------------------------------------------|----------------------------------------------------------------------------------------------------|
| 1 | 以下の2つのうちから,設定するタイマーの種<br>類を選択して Next をクリックします。<br>• Create a pre-configured timer<br>あらかじめ用意されている検知パターンで計<br>測を行います。物体がゲートを通過するタイ<br>ミングや物体の速度,振り子の周期などの計<br>測を行います。<br>• Build your own timer<br>計測する物体がゲートを通過する際のゲート<br>が遮光・透過されるパターンを自由に設定し<br>て,そのパターン1回ごとが観測されるのに<br>要する時間を計測します。 | Timer Setup<br><new timer="">, *   Follow the steps below to create a timer:   1   Choose whether you would like to create a preconfigured timer or build your own:   Pre-Configured Timer   Create a pre-configured timer   Build your own timer   Cancel</new>                                                                                         |
| 2 | 使用するフォトゲートをすべて選択し, Next を<br>クリックします。                                                                                                    | Timer Setup <new timer="">, *         Follow the steps below to create a timer:         1       Choose whether you would like to create a preconfigured timer or build your own:         Pre-Configured Timer         2       Select the available, connected timing devices for the timer:         Image: Photogate, Ch 1         Back       Next</new> |
| 3 | 手順 2-3 で選択したタイマーの種類や使用する<br>示されるので, 適切に設定を行います。<br>Create a pre-configured timerを選択した場合:<br>Build your own timerを選択した場合:→33ペー                                                                                                    | フォトゲートの数に合わせた設定画面が表<br>→32ページ                                                                                                    |
| 4 | 設定したタイマーの名前を入力し, Finish をク<br>リックします。                                                                                                    | 4 Specify the Custom Timer's measurement name:     CustomTimer      Back Finish Cancel                                                                                                    |

### 6.4.1 Pre-configured Timer の設定メニュー

| ــــــــــــــــــــــــــــــــــــــ        |                             | 説明                                   |  |
|-----------------------------------------------|-----------------------------|--------------------------------------|--|
|                                               |                             | 遮光部が2ヶ所ある物体(または指標)がゲートを通過するタイミング     |  |
| ▝▁▁▋▕▁                                        | One Photogate (Double Flag) | を計測するとともに,2ヵ所の遮光部がゲートを通過するタイミングの     |  |
|                                               |                             | 差から速さの計測を行います。                       |  |
|                                               |                             | 遮光部が1ヵ所の物体(または指標)がゲートを使って,遮光部がゲー     |  |
| i                                             | One Photogate (Single Flag) | トを切るタイミングを計測するとともに、ゲートを切るのに要する時間     |  |
|                                               |                             | から,通過する速さを計測します。                     |  |
|                                               |                             | 遮光部が 3 カ所ある物体(または指標)がゲートを通過するタイミン    |  |
|                                               | One Photogate (Triple Flag) | グを計測するとともに、近接する2ヵ所のタイミングの差から速さを、     |  |
|                                               |                             | 2つの速さの差から加速度の大きさを計測します。              |  |
|                                               |                             | 振り子の最下点でおもりがフォトゲートを切るようにして、振り子の      |  |
|                                               | Pendulum Timer              | 周期を測定します。                            |  |
| NG)                                           |                             | スマートプーリーフォトゲート ME-6838 で,速度や位置の計測を行  |  |
| T                                             | Photogate with Pulley       | います。                                 |  |
| <u>, , , , , , , , , , , , , , , , , , , </u> |                             | 自由落下実験用スケール ME-9377 や, 類似したスケール等を使用し |  |
|                                               | Picket Fence                | て重力加速度を求めます。                         |  |

### ● フォトゲートを1個だけ使用する場合

### ● フォトゲートを2個使用する場合

| メニュー         |                              | 説明                               |  |
|--------------|------------------------------|----------------------------------|--|
|              | Collision (Double Flag)      | それぞれのフォトゲートに,遮光部が2ヶ所ある物体(または指標)が |  |
|              |                              | 通過する場合に使用します。                    |  |
| <b></b>      | Collision (Single Flag)      | それぞれのフォトゲートに,遮光部が1ヶ所ある物体(または指標)が |  |
|              |                              | 通過する場合に使用します。                    |  |
|              | Two Photogates (Double Flag) | 遮光部が2ヶ所ある物体(または指標)が2つのフォトゲートを通過す |  |
| <b>₩</b>     |                              | る場合に使用し、それぞれのゲートを通過するタイミングと、その時の |  |
|              |                              | 速さを計測します。                        |  |
|              | Two Photogates (Single Flag) | 遮光部が1ヶ所ある物体(または指標)が2つのフォトゲートを通過す |  |
| <b>≌</b> •¶¶ |                              | る場合に使用し、それぞれのゲートを通過するタイミングと、その時の |  |
|              |                              | 速さを計測します。                        |  |

#### 6.4.2 Custom Timer の設定メニュー

フォトゲートタイマーの設定で,最初に"Build your own timer"を選択した場合,右の図 13 のような設 定画面が表示されます。(図 13 は,フォトゲートを 2 個使用する場合の画面を示します。)

Timing Sequence Devices には,使用するフォト ゲートのリストとプルダウンメニューがあります。

計測する物体がゲートを通過する際に,全てのゲートで遮光・透過の変化が切り替わる順序に合わせて プルダウンメニューの選択を行い, Timing Sequence に左から順に選択したパターンが表示されるように します。

例えば,図 14 の例の場合,信号 が切り替わる順序は,以下の通り です。

- ① Ch 1 Blocked
- 2 Ch 2 Blocked
- ③ Ch 1 Unblocked

④ Ch 2 Unblocked

Timing Sequence Devices に表 示されているフォトゲートを順番 に選択し, Timing Sequence に左 からこの順序で並ぶようにします。

このように設定した場合,①か ら④となるのにかかる時間と,そ の時刻が計測されます。

設定ができていることが確認で きたら, Nextをクリックして, 31 ページの手順4に進んでください。

| 3    | 3 Use the tool below to set up a timing sequence: |                              |                         |  |  |
|------|---------------------------------------------------|------------------------------|-------------------------|--|--|
|      | Timing Sequence Devices                           |                              |                         |  |  |
|      | ( 🏦 🗸                                             | ĥ                            | <b>~</b> ]              |  |  |
|      | Photogate, Ch 1                                   | Photogate,                   | Ch 2                    |  |  |
|      | لد م 🗙 🗙                                          |                              |                         |  |  |
|      |                                                   | ming sequence                |                         |  |  |
|      | Photogate, Ch 1<br>Blocked                        | Photogate, Ch 1<br>Unblocked | Photogate, (<br>Blocked |  |  |
| Back | Next                                              |                              | Cancel                  |  |  |

図 13 Custom Timer の設定画面

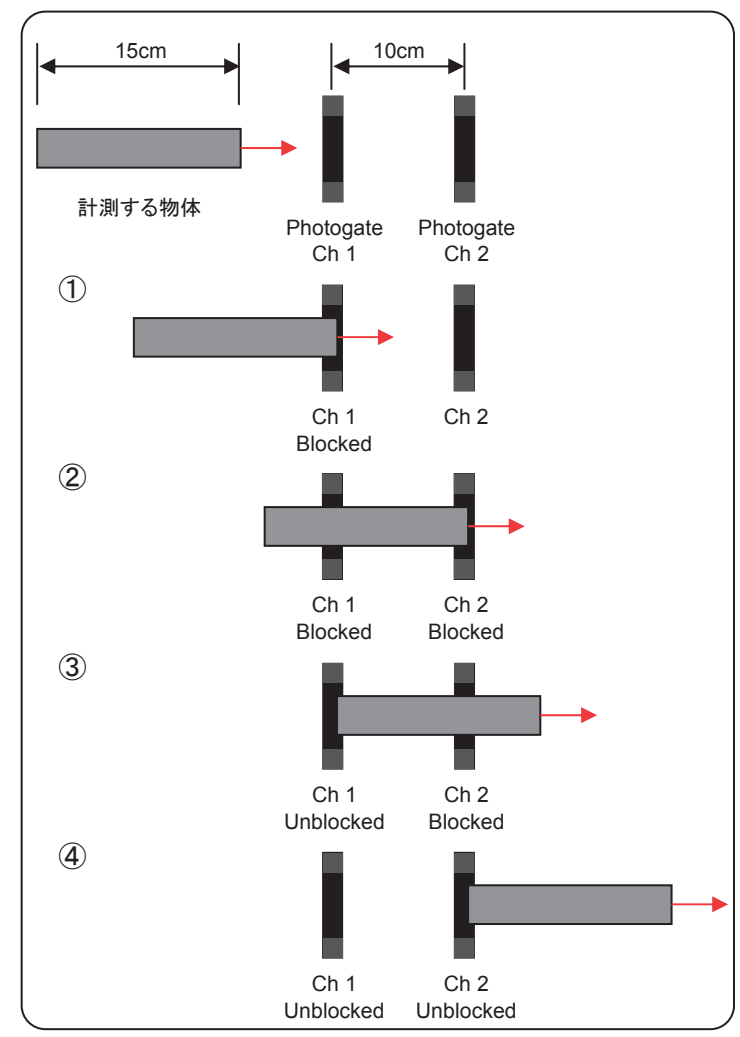

図 14 フォトゲート設定の例

# 7. データの測定

#### 7.1 測定条件の設定(コントロール・パレット)

測定の開始・停止などの操作は、画面下部のコントロールパレットで行います。

| -         |                                                                                       |              | 4 5                                        | 6 7                                |  |  |  |
|-----------|---------------------------------------------------------------------------------------|--------------|--------------------------------------------|------------------------------------|--|--|--|
|           | Record Continuous Mode Ready Common Rate 5.00 Hz Recording Conditions Delete Last Run |              |                                            |                                    |  |  |  |
|           | メニュー                                                                                  |              | 説明                                         |                                    |  |  |  |
|           | •                                                                                     |              | Recording Mode(測)                          | 定モード)用のコントロールパレットに切り替えます。          |  |  |  |
| Ċ         | ハレットの切替え                                                                              | <b></b>      | Playback Mode (再生モード) 用のコントロールパレットに切り替えます。 |                                    |  |  |  |
|           |                                                                                       |              | <b>Continuous Mode</b><br>のとき              | センサで計測したデータの記録を開始します。              |  |  |  |
|           |                                                                                       | •            | Keep Mode のとき                              | データが記録できるよう, 測定値のモニタリングを開始し<br>ます。 |  |  |  |
| 2         | 開始·終了                                                                                 | U            | Fast Monitor Mode<br>のとき                   | データのモニタリングを開始します。(記録は行いません。)       |  |  |  |
|           |                                                                                       | $\checkmark$ | Keep Mode のとき                              | データを記録します。                         |  |  |  |
|           |                                                                                       |              | データの記録/モニタ                                 | リングを終了します。                         |  |  |  |
|           | 測定モードの切替え                                                                             | ٢            | Continuous Mode                            | センサで取得したデータを連続的に記録するモード。           |  |  |  |
| 3         |                                                                                       | *            | Keep Mode                                  | ✓を押した瞬間のデータのみを記録するモード。             |  |  |  |
|           |                                                                                       | 7            | Fast Monitor Mode                          | データのモニタリングのみを行うモード。                |  |  |  |
| <u> </u>  | 時計 (上段)                                                                               |              | 測定を開始してからの経過時間を示します。                       |                                    |  |  |  |
| 4         | (ストップウォッチ)                                                                            | (下段)         | 測定の状態を表示します。                               |                                    |  |  |  |
| Ē         | サンプリングレートの<br>設定                                                                      | (左側)         | 設定するセンサを選択します。                             |                                    |  |  |  |
| ి         |                                                                                       | (右側)         | ▲および▼でサンプリングレートを設定します。                     |                                    |  |  |  |
| 6         | 自動開始・停止設定                                                                             | <b>1</b> 0   | 測定の自動開始・自動停止に関する設定を行います。                   |                                    |  |  |  |
|           |                                                                                       | 4            | 直前に測定したデータ                                 | 直前に測定したデータを削除します。                  |  |  |  |
| $\square$ | 測定テータの削除                                                                              | -            | データを選択して削除します。                             |                                    |  |  |  |

#### Playback Mode に切り替えると、コントロールパレットは下図のように切替ります。

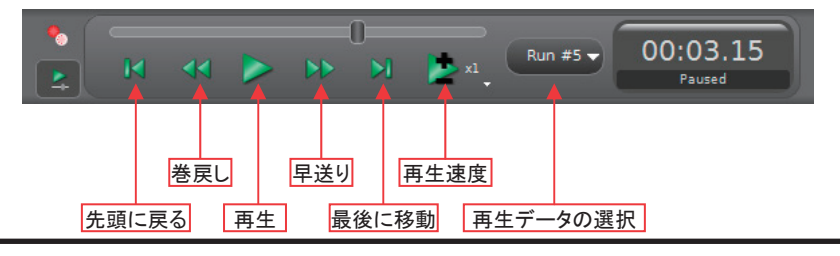

#### 7.2 データの測定

1) コントロールパレットの左端にある Record ボタン bruch 測定を開始します。

|    | • 測定を開始すると、自動的にボタンが Stop ボタン に切り変わります。                |
|----|-------------------------------------------------------|
| 注詞 | <ul> <li>時計(ストップウォッチ)表示により、測定開始からの経過時間を確認で</li> </ul> |
|    | きます。                                                  |
|    | <ul> <li>測定中は、データ表示画面(グラフ、デジタル表示など)にデータがリア</li> </ul> |
|    | ルタイムで表示されます。                                          |

2) **Stop** ボタン を押して,測定を停止します。

3) 1)と2)を繰り返して、必要なデータの測定を行います。

4) データが測定できたら、ファイルの保存を行います。
File メニューから "Save Experiment As ..." を選択し、名前をつけて実験ファイルを保存します。

ー度名前を付けて保存したファイルに上書き保存する場合は, File メニューから"Save Experiment"を選択するか,保存ボタン

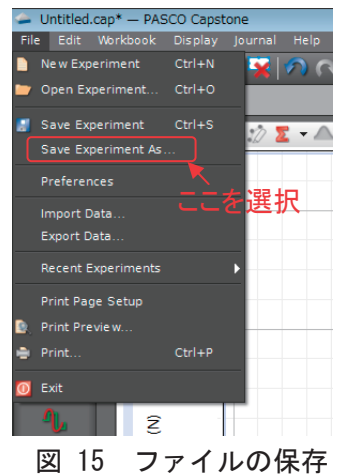

### 8. 動画·静止画解析

Capstone では、カメラを接続して測定データと同期させたり、静止画を使って長さや角度を計測したり、動画データを使って物体の位置の変化を計測することができます。動画解析を利用すれば、センサでは計測が難しい二次元運動の解析を行うことができるので、とても便利です。

#### 8.1 動画表示画面の追加

動画の表示や再生・解析には,動画の表示画面を使用します。動画表示画面を追加するには, 表示パレットから Movie アイテム (動画表示・解析画面)を選び,データ表示領域にドラッ グ・ドロップして追加します。

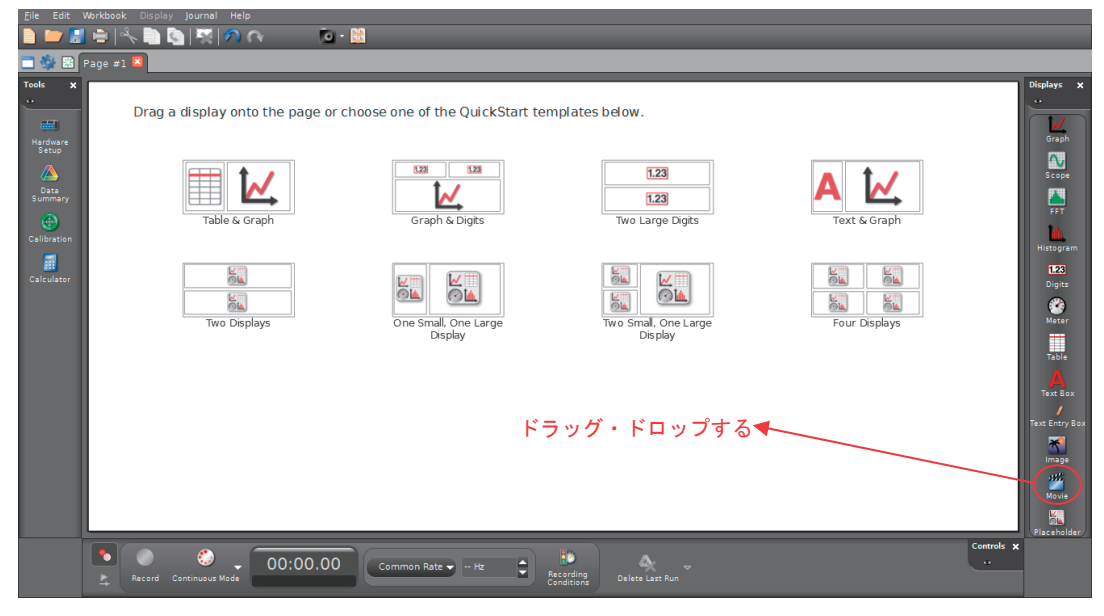

図 16 動画表示画面の追加

#### 8.2 動画ファイルの読み込み

既存の動画ファイルの解析を行うときは、 動画表示画面左上の"Open Movie File"を クリックして動画ファイルを選択して開き ます。

| 2011년 1981년 2011년 2011년 2011년 1982년<br>1월 1972년 국민(大) 월 1월 1월 1월 1월 1월 1월 1월 1월 1월 1월 1월 1월 1 |                               |         | Nelsys X                                                                                       |
|-----------------------------------------------------------------------------------------------|-------------------------------|---------|------------------------------------------------------------------------------------------------|
| Construction                                                                                  | Caster Hage                   | •       | Creph<br>Stoppen<br>Stoppen<br>Hatopren<br>Digits<br>Digits                                    |
| Encod Sedwatery New C                                                                         | Record New with Special Data  |         | Table<br>Table<br>Text Ency Eco<br>Eco<br>Eco<br>Eco<br>Eco<br>Eco<br>Eco<br>Eco<br>Eco<br>Eco |
| Necerit Common Nate                                                                           | - PE Printing States Last fun | eanle x |                                                                                                |

動画を読み込むと,以下のツールバーが表示されます。

| - 4- 👩 | 14 44 |  | 3 8 🔘 | 📌 췋 👁 |
|--------|-------|--|-------|-------|
|--------|-------|--|-------|-------|

各アイコンの機能は下表の通りです。

|                | 動画ファイルを開きます。                                                     |
|----------------|------------------------------------------------------------------|
| ** <b>*</b> -  | 動画解析モードに入ります。                                                    |
| <b>E</b>       | 動画ファイルと測定データを手動で同期するモードに入ります。                                    |
| 14             | 動画の再生位置を先頭に移動します。(データの再生位置は動きません。)                               |
| 44             | 動画の再生位置を1コマ前に移動します。(データの再生位置は動きません。)                             |
|                | 動画を再生・停止します。(データの再生位置は動きません。)                                    |
|                | 動画の再生位置だけを1コマ後に進みます。(データの再生位置は動きません。)                            |
| M              | 動画の再生位置だけを最後のコマに移動します。(データの再生位置は動きません。)                          |
| 3              | タイムバーで動画を確認しながら再生する位置を変更します。                                     |
| d <sup>o</sup> | コントロールパレットで動画のコントロールを許可します。<br>(動画ファイルと測定データを同期させているときにのみ機能します。) |
| 0              | [手動同期モードのとき]手動同期モードを終了して同期設定を確定します。                              |
|                | 同期させる測定データを選択します。                                                |
| 1              | ツールバーを常に表示させます。                                                  |
|                | フレームレートなど、動画や解析に関する詳細設定を行います。                                    |
| ۲              | ツールバーのアイコンを表示・非表示を切り替えます。                                        |

#### 動画解析モードに入ると以下のツールバーに切り替わります。

🖢 🐄 🖏 🐺 🌒 🎝 🎉 🔔 🖋 🗛 💥 🖸 🛊 🙀 Tracked Object 2 👫 🅉 🖾 Run #1 🏼 📌 🌺 👁

このときに表示されるアイコンの機能は下表の通りです。

| -        | 画像解析するポイントをクリックしたときに、自動的にコマ送りを行います。                       |
|----------|-----------------------------------------------------------|
| €.       | カーソルの周辺を拡大表示します。(マウス等のスクロールボタンを動かすと、拡大率が調整できます。)          |
| 5/       | 座標やスケールの指標の編集を許可します。(選択した状態で編集ができ,選択を解除すると編集できなく<br>なります。 |
| <u>د</u> | 座標軸を表示します。                                                |
|          | 長さスケールの基準を表示します。                                          |
| 1        | 長さや半径,角度の計測を行います。                                         |
| Α        | 注釈を入れます。                                                  |
| ×        | 選択している要素を削除します。                                           |
| •        | 新たな解析データ系列を追加します。                                         |
| •        | 選択中のデータ系列を削除します。                                          |
| +¥+      | データを削除します。                                                |
| *        | 選択中のデータ(動画上で                                              |

### 動画解析の手順

| 1 | ■ボタンをクリックして動画ファイルを読み込みます。                                                                                                    |  |  |  |
|---|----------------------------------------------------------------------------------------------------|--|--|--|
| 2 | ▶ ◀▶ ▶ ■ ボタンを使って,解析を開始するコマに移動します。                                                                                                    |  |  |  |
| 3 | *をクリックして動画解析モードに入ります。                                                                                                    |  |  |  |
| 4 | 軸および長さスケール基準が表示される<br>ので、回転用ハンドルと移動用ハンドル<br>を使って解析する際の軸の向きと軸の原<br>点とする位置を合わせます。                                                                                                    |  |  |  |
| 5 | スケール基準の両側にある黄色い丸の中<br>心を,長さの基準として撮影した物体の<br>両端に合わせます。                                                                                                    |  |  |  |
| 6 | <ul> <li>※をクリックしてプロパティ画面を開きます。</li> <li>① "Calibration Tool"を開き, "Real<br/>World Length"に基準として撮影した物体の長さを入力します。</li> <li>② " Movie Playback "を開き,<br/>"Playback Frame Rate"に読み込んだ動画のフレームレートを入力します。</li> <li>③ 1 クリックで送る動画のコマ数を増やす場合は, "Overlay"の"Frame<br/>Increment"にコマ数を入力します。</li> </ul> |  |  |  |
| 7 | 設定が終わったらOKをクリックします。<br>報告する物体にカーソルも合わせてカリックします。(以西に広じてのギカンた押                                                                                                    |  |  |  |
|   | 時例 9 る物体にカーフルを合わせてクリックしよう。(必要に応して≦本タンを押<br>  て ポインタの周辺を拡大してください )                                                                                                    |  |  |  |
| 8 | して、ハロマテの周辺を強入してくにてい。)<br>自動的にコマ送りが行われるので 同様に物体にカーソルを合わせてカリックしま                                                                                                    |  |  |  |
| 0 | 日期内ルーマ 広りか11446のいて、回家に物体にルーノルを宣わせてクリックします。この撮作を目後、次のコマでも同様に撮り返します。                                                                                                    |  |  |  |
| 9 | り。この採用をめ後, ひのすくしり回家に繰り返しより。<br>・ たカリッカーで動画般振工ードを放了します                                                                                                    |  |  |  |
| 3 | ・ セイノノノレく動画が切し 「ででが」しより。                                                                                                    |  |  |  |

動画解析を精度よく行うためには、以下のことに注意してください。

- 必ず長さの基準となるものを映し込んでください。
- 長さスケールの基準物体と解析する物体の場所がずれている場合は、視差による補 正を行って下さい。

測定データと動画の同期手順

| 1 | Capstone を使ってデータの測定を行い,同時にカメラ等で動画を記録します。                                                                                                    |
|---|----------------------------------------------------------------------------------------------------|
| 2 | 測定データの表示アイテム(グラフ等)と Movie アイテム 🎬 とを表示する画面を                                                                                                    |
|   | 作成し, Movie アイテムの Zボタンをクリックして動画ファイルを読み込みます。                                                                                                    |
| 3 | Movie アイテムので<br>ボタンを押して同期モードに入ります。                                                                                                    |
|   | 動画と同期させる測定データを選択する画面が表示されるので、適切なものを選ん                                                                                                    |
|   | で OK をクリックします。                                                                                                    |
| 4 | ●ボタンが選択されている場合は解除しておき,測定データと動画の位置を独立し                                                                                                    |
|   | て操作できるようにします。                                                                                                    |
| 5 | コントロールパレットを使って、測定データの表示位置が同期の基準となるポイン                                                                                                    |
|   | トになるように調整します。                                                                                                    |
|   | Image: Contract of the second second secon |
| 6 | ▶ ◀ ▶ ▶ ▶ ボタンを使って,動画の再生位置が同期の基準となるコマになるよう                                                                                                    |
|   | に調整します。                                                                                                    |
| 7 | データと動画が同期ポイントに調整できたことが確認できたら                                                                                                    |
|   | して、同期を確定して同期モードを終了します。                                                                                                    |

#### 8.3 Web カメラで静止画を記録する

コンピュータに接続した Web カメラを使って、実験装置などの静止画を記録したり、記録した画像から長さや角度などを画像解析によって求めたりすることができます。

静止画を記録する場合は, Movie アイテム の右上にある, "Capture Image"を選択し ます。

解析を行う場合は, → をクリックして解析 モードに入り,長さの基準を合わせてから ※ボタンをクリックしてください。

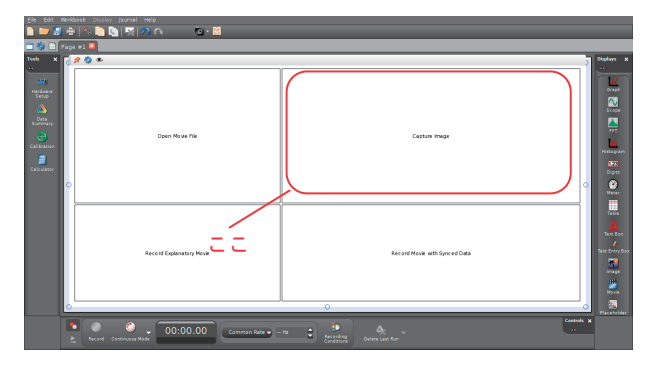

※ 長さスケール基準の設定方法は、動画解析の場合と同様です。

#### 8.4 Web カメラで動画を記録する

Web カメラを使い、動画の記録だけを行う場合は、Movie アイテムの左下にある、"Record Experimental Movie"

を選択します。

このモードで記録する場合は,同期は行われません。

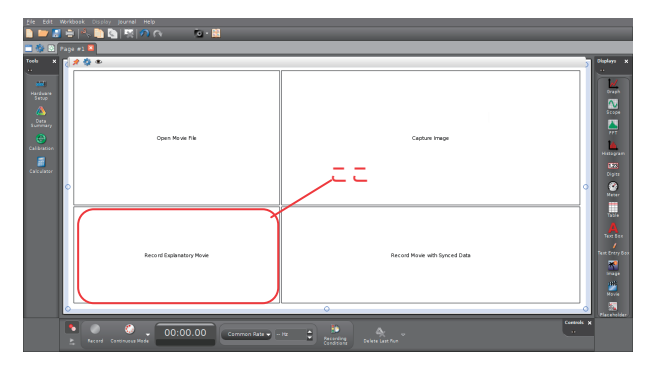

#### 8.5 動画とセンサの測定データを同期しながら同時に記録する

コンピュータに USB ビデオデバイスクラスのカメラ(いわゆる Web カメラ)を接続して, データと同期しながら実験の様子を動画で撮影することができます。

| 1 | コンピュータに Web カメラ及びセンサ・インターフェースを接続し, Capstone を起動                                         |                     |  |  |
|---|-----------------------------------------------------------------------------------------|---------------------|--|--|
|   | して測定の準備を行います。                                                                           |                     |  |  |
| 2 | Capstoneに Movie アイテムを表示する画<br>面を作成(追加)して,<br>"Record Movie with Synced Data"<br>を選択します。 |                     |  |  |
|   |                                                                                         |                     |  |  |
| 3 | カメラの選択ウィンドウが表示されるの<br>で,使用するカメラを選択して OK をク<br>リックします。                                   | Choose Video Camera |  |  |
| 4 | カメラからの映像を確認しながら撮影する位                                                                    | 立置などを調整して測定を行います。   |  |  |
|   | 撮影した動画は、自動的にセンサのデータと                                                                    | と同期されます。            |  |  |

# 9. ジャーナル

ジャーナルを利用すると,測定中のデータ やカメラの映像,入力したテキストなどの表 示画面を画像として取り込み,その画像に キャプションを付けたり順序を入れ替えたり して,レポートを作成することができます。

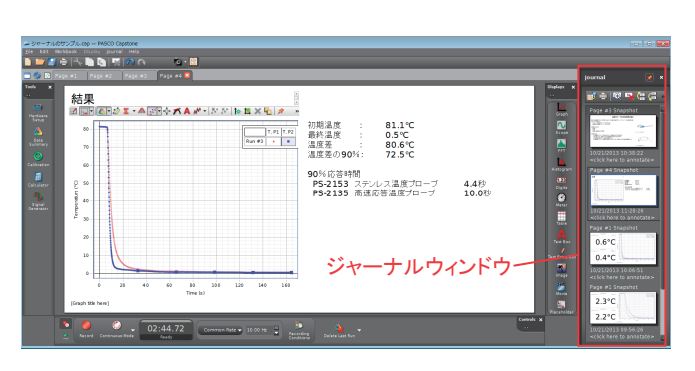

#### 図 17 ジャーナルウィンドウ 9.1 ジャーナルウィンドウの表示

#### 9.2 ジャーナルの操作・編集

ジャーナルの操作は,ジャーナルツールバーで行 います。各アイコンの機能は以下の通りです。

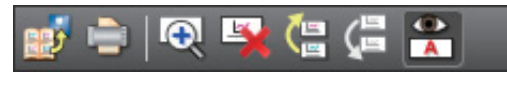

図 18 ジャーナルツールバー

| アイコン     | メニュー                        | 説明                         |
|----------|-----------------------------|----------------------------|
|          | Export journal to HTML      | ジャーナルを HTML 形式で書き出しします。    |
| ١        | Print journal               | ジャーナルを印刷します。               |
| Ð        | View full-size snapshot     | スナップショットをフルサイズで表示します。      |
| <b>¥</b> | Delete selected Snapshot    | 選択したスナップショットを削除します。        |
|          | Move selected snapshot up   | 選択したスナップショットの順序を前に移動します。   |
| Æ        | Move selected snapshot down | 選択したスナップショットの順序を後ろに移動します。  |
|          | Show or hide annotations    | スナップショットの注釈の表示・非表示を切り替えます。 |

注記

ジャーナルウィンドウでは、スナップショット内の文字・データ・画像等の操 作はできません。編集が必要な場合は、取り込んだ元のページ(表示画面)中 で編集を行い、取込直してください。

# 10. ファンクションジェネレータの操作

Capstone では、750インターフェース及び850インターフェースに搭載されているファンクショ ンジェネレータ出力機能の制御を行うことができます。

#### 10.1 850 インターフェース

850 インターフェース UI-5000 には 2 種類の出力ポートが計 3 系統あり,正弦波,三角波, 方形波,傾斜波および定常流(直流)の出力を行うことができます。

ポート1は15Wの大出力対応ポートで,ポート2および3は,500kHzの高周波出力対応ポートです。主な仕様は以下の通りです。(詳しくは850インターフェースの取扱説明書をご参照ください。)

|             | ポート1 | 周波数  | 0.001~100kHz(分解能 1MHz)  |
|-------------|------|------|-------------------------|
|             |      | 出力   | 電圧:±15V, 電流:±1A         |
|             |      |      | (最大 15W)                |
| ±15V @ 1A   |      | 電流制限 | 3段階(1.5A, 1,1A, 0.55A)  |
| – OUTPUTS – |      | 出力端子 | 4mm バナナジャック             |
| 2 ↔ ⊙ ≟ 3   | ポート2 | 周波数  | 0.001~500kHz (分解能 1MHz) |
|             | ポート3 | 出力   | 電圧:±10V, 電流:±50mA       |
|             |      |      | (最大 500mW)              |
| ±10V @ 50mA |      | 出力端子 | BNC ジャック                |
|             |      |      | •                       |

#### 表 1 850 インターフェースのファンクションジェネレータ出力

#### 10.1.1 接続

#### ● ポート1の場合

ポート1への接続にはバナナプラグ付きケーブルを使用します。接続手順は以下の通りです。

- 1) ポート1の接地端子 ( マークが付いた左側の黒色の端子) に, 接続ケーブルのバナ ナプラグを差し込み, もう一端を使用する実験器や回路の接地端子に接続します。
- ポート 2, ポート 3 の場合

ポート2およびポート3への接続には,BNCプラグ付きケーブルを使用します。接続の手順は以下の通りです。

- 1) 使用するポートにケーブルの BNC プラグを接続します。
- 2) BNC プラグの外側に通じているケーブルを実験器や回路等の接地側の端子に、内側に通じているケーブルを信号線側に接続します。

#### 10.1.2 出力波の設定

出力波の設定には、Signal Generator パレットを使 用して行います。パレットは以下の手順で起動しま す。

- 1) PASCO Capstone ソフトウェアを起動します。
- ツールパレットから Signal Generatorボタン をクリックして、Signal Generatorパネル(図 19) を開きます。パネルには、850インターフェー スの各出力ポート(ポート1~3)の設定画面 があり、選択すると、図 20のような設定画面が ドロップダウン表示されます。

#### 設定値の入力方法

波形や Sweep などの数値設定には,以下の 3 つの 方法があります。

- a) 直接入力設定ボックス内に,直接数値を入力します。
- b) ボタン入力
   上下ボタンで数値を増減させます。初期設定では、1の位が選択され、1ずつ変化しますが、
   左右ボタンで選択されている桁を変更すれば、
   その桁の数値を増減させることができます。(左右ボタンでは、設定できる範囲内を超えて選択されている桁を動かすことはできません。)
- c) 数式ボタン 数式ボタンを選択すると、図 22 のようなメ ニューが表示され、設定値を数式で定義して出 力することができます。

|                  | * |
|------------------|---|
| Signal Generator |   |
|                  |   |
| ▶ 850 Output 1   |   |
|                  |   |
| ▶ 850 Output 2   |   |
| ▶ 850 Output 3   |   |
|                  |   |
|                  |   |
|                  |   |

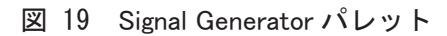

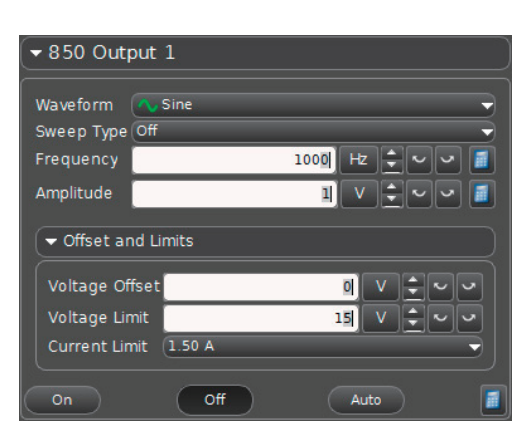

図 20 Output1 の設定画面

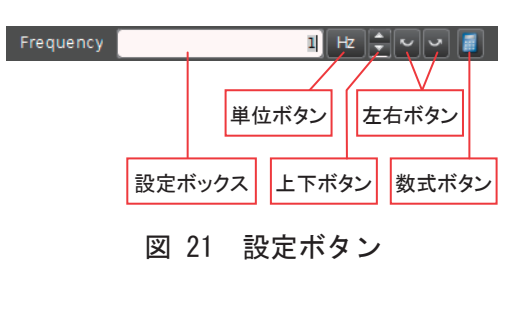

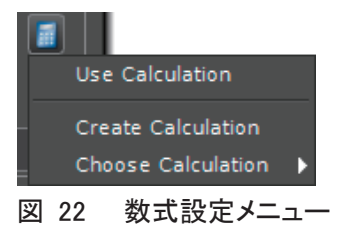

| Use Calculation                       | 数式による設定機能を使用するかどうか選択します。 |
|---------------------------------------|--------------------------|
|                                       | チェックが入っている場合は,選択されています。  |
| Create Calculation 数式を作成します。          |                          |
| Choose Calculation 既に作成してある数式から選択します。 |                          |
|                                       |                          |

#### 設定項目

#### Waveform

出力する波形を、ドロップダウンメニューから選択します。

| $\sim$ | Sine          | : 正弦波           |
|--------|---------------|-----------------|
| Ъ      | Square        | : 方形波           |
| $\sim$ | Triangle      | : 三角波           |
| 1      | Positive Ramp | : 正の傾斜波(のこぎり波)  |
| $\sim$ | Negative Ramp | : 負の傾斜波(逆のこぎり波) |
|        | DC            | : 直流(定常流)       |

#### 出力の調整パラメータ

| Frequency      | 出力波の周波数<br>※Sweep Type が off のときのみ表示され,設定を行うことができます。 |  |
|----------------|------------------------------------------------------|--|
| Amplitude      | 出力波の振幅                                               |  |
| Voltage Offset | 電圧波形のオフセット値 (ポート1のみ)                                 |  |
| Voltage Limit  | 出力電圧制限                                               |  |
| Current Limit  | 出力電流制限 (ポート1のみ)                                      |  |

#### Sweep(周波数掃引)

Sweep(周波数掃引)は、出力する信号の周波数を時間的に変化させる機能で、回路や素子などの周波数特性を計測する際に使用します。

期間の間に,初期周波数から最終周波数まで,ステップ周波数ごとに段階的に変化させます。 スイープの設定パラメータとタイプは以下の通りです。

|  | パラメータ |
|--|-------|
|--|-------|

| Initial Frequency | (初期周波数)   | 掃引開始時の初期値          |
|-------------------|-----------|--------------------|
| Final Frequency   | (最終周波数)   | 掃引により最終的に到達する周波数   |
| Duration          | (掃引時間)    | 掃引開始から完了するまでに要する期間 |
| Step Frequency    | (ステップ周波数) | 周波数を変化させる段階値       |

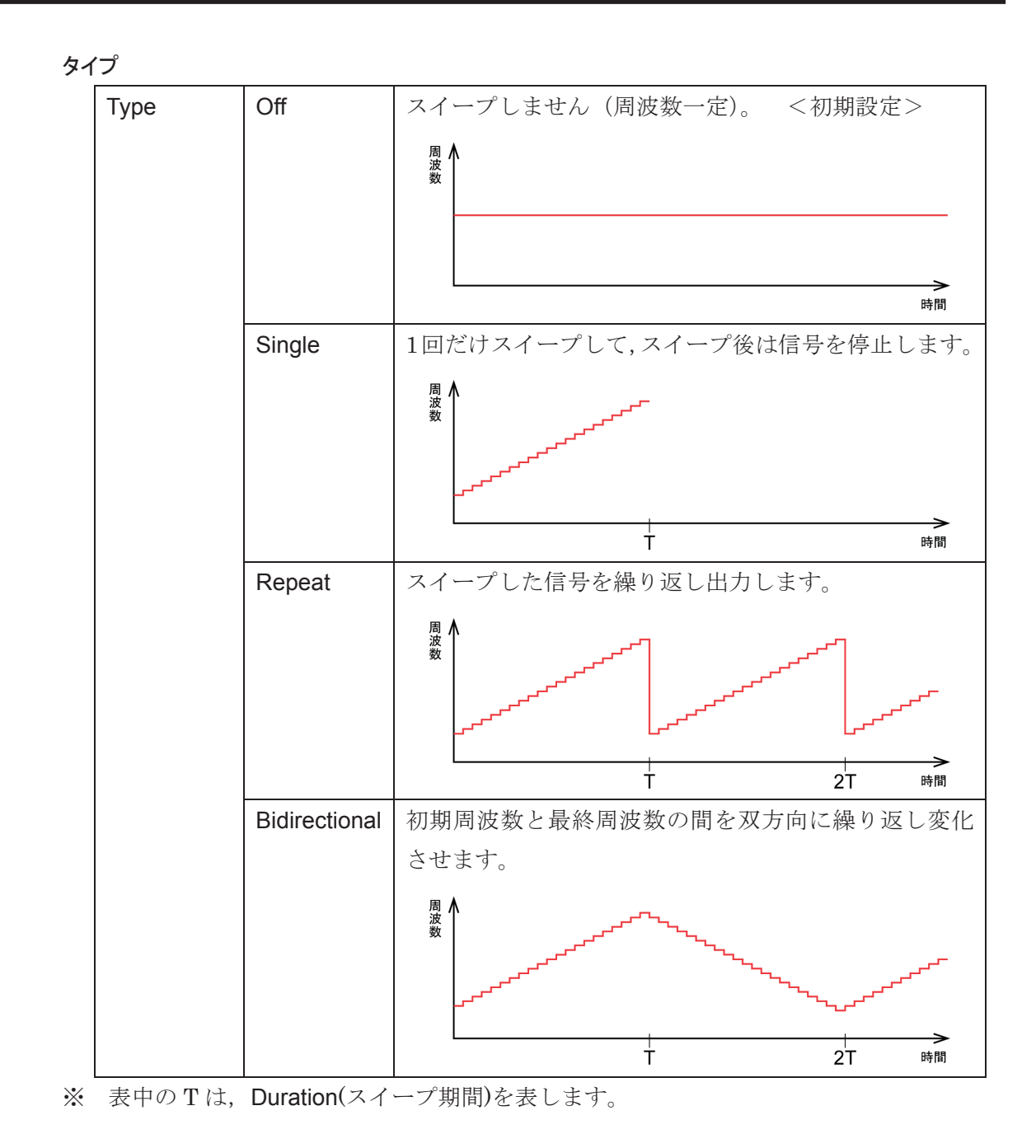

#### 出力の ON/OFF

| On   | 出力を開始します。                 |
|------|---------------------------|
| Off  | 出力を停止します。                 |
| Auto | 測定の開始・停止に合わせて出力を開始・停止します。 |

#### 10.1.3 出力信号のモニタリング

本製品には、出力信号のモニタリング機能があり、発生している信号の電圧、周波数、振幅 を確認することができます。モニタリングの設定方法は、センサを接続して計測を行う場合と 同様です。

- ツールパレットの "Hardware Setup" をクリックして, Hardware Setup パネ ルを開きます
- モニタリングするポートをクリックし、 ドロップダウン表示されるセンサリス トから確認したいセンサを選択します。
- 3) データの表示画面を作成します。

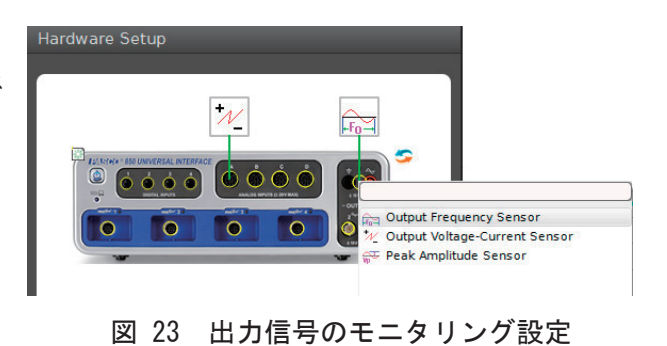

10.2 750 インターフェースの場合

アンプを使用しない場合

ポート1への接続にはバナナプラグ付きケー ブルを使用します。接続手順は以下の通りです。

- ポート1の接地端子( ↓ マークが付いた 左側の黒色の端子)に,接続ケーブルのバ ナナプラグを差し込み,もう一端を使用す る実験器や回路の接地端子に接続します。

|               |                 | * |
|---------------|-----------------|---|
| Signal Genera | ator            |   |
|               |                 |   |
| - SW750 Ou    | utput           |   |
|               |                 |   |
| Waveform 🔨    | Sine 🚽          |   |
| Frequency     | 1000)Hz 🔶 🗸 🗸 📓 |   |
| Amplitude     | 1 V ÷~~ 🖉 🗐     |   |
| ▼ Voltage Lin | mit             |   |
| Voltage Limi  | t 5 V 🗘 🗸 🗸     |   |
| On            | Off Auto        |   |
|               |                 |   |

3) ツールパレットから Signal Generator ボタン たクリックして, Signal Generator パネル(図 19)を開き,設定や制御を行います。

#### Waveform

出力する波形を、ドロップダウンメニューから選択します。

| $\sim$       | Sine                    | :正弦波            |
|--------------|-------------------------|-----------------|
| Ъ            | Square                  | : 方形波           |
| $\sim$       | Triangle                | : 三角波           |
| 1            | Positive Ramp           | : 正の傾斜波(のこぎり波)  |
| N            | Negative Ramp           | : 負の傾斜波(逆のこぎり波) |
| Ш            | Positive Square Wave    | : 正の方形波         |
| 1            | Positive Up Ramp Wave   | : 正ののこぎり波       |
| $\mathbb{N}$ | Positive Down Ramp Wave | : 正の逆のこぎり波      |
|              | DC                      | : 直流(定常流)       |

#### 出力の調整パラメータ

| Frequency     | 出力波の周波数 |
|---------------|---------|
| Amplitude     | 出力波の振幅  |
| Voltage Limit | 出力電圧制限  |

#### 出力の ON/OFF

| On   | 出力を開始します。                 |
|------|---------------------------|
| Off  | 出力を停止します。                 |
| Auto | 測定の開始・停止に合わせて出力を開始・停止します。 |

# 11.困ったときは

### 11.1 よくある質問と答え

本器をご使用中、故障かな?とお思いのときは、まず以下の点をご確認ください。

| 問題                                    | 原因                                           | 対処方法                                                   |
|---------------------------------------|----------------------------------------------|--------------------------------------------------------|
|                                       | インターフェース・センサが接続さ<br>れていない。                   | 電源ケーブルを接続してください。                                       |
|                                       | 電源ケーブルがコンセントに接続さ<br>れていない。                   | 電源ケーブルをコンセントに接続して<br>ください。                             |
|                                       | 停電している。                                      | 停電が復帰するまでお待ちください。                                      |
| インターフェー<br>スやセンサが認                    | 電源ボタンを押して電源を入れてい<br>ない。                      | 電源ボタンを押して電源を入れてくだ<br>さい。                               |
| 識されない。<br>動作しない。                      | USB ケーブルが接続されていない,<br>接続が外れている。              | 付属のUSBケーブルを使用して接続し<br>てください。                           |
|                                       | コンピュータの USB 端子が故障し<br>ている。                   | 別の USB 端子に接続し直してください。                                  |
|                                       | インターフェースがコンピュータに<br>登録されていない。                | コンピュータへの登録を行って下さい。<br>(23ページ)                          |
|                                       | Capstone の設定ができていない。                         | 設定を行って下さい。<br>(25ページ)                                  |
| Capstone ソフ<br>トウェアでデー<br>タの測定ができ     | コンピュータ,インターフェース,<br>センサの接続が間違っている,外れ<br>ている。 | 接続を確認してください。                                           |
| ない。                                   | Capstone の設定ができていない。                         | Capstone の設定を確認してください。<br>(21ページ)                      |
| ファンクション<br>ジェネレータか<br>ら信号が出力<br>されない。 | 出力の ON/OFF ボタンが ON また<br>は Auto になっていない。     | Signal Generator パレットの設定・状<br>態を再度確認してください。<br>(42ページ) |
|                                       | ケーブルの接続が外れている。                               | ケーブルの接続を確認してください。                                      |

## 12. 関連製品

インターフェース

100-710 850 インターフェース UI-5000
100-883 USB リンク PS-2100A
100-903 SPARK SLS(サイエンス・ラーニング・システム) PS-2008A
100-904 SPARK リンク PS-2009A
100-701 Air リンク 2 PS-2010
100-702 SPARK リンク Air PS-2011

センサ

ScienceWorkshop センサ各種 PASPORT センサ各種

### 13. 関連情報

#### 13.1 著作権

- 本文書はすべて著作権で保護されています。
- 本書のいかなる部分も,非営利の教育機関が,研究室,教室内でのみ使用し,利益目的の販売を行わない場合にのみ複製が許可されます。これ以外の場合は,株式会社島津理化および PASCO scientific の書面による同意なく複製することを禁じます。

#### 13.2 アップデート

● 本製品に関するアップデートがある場合は,弊社 Web サイトでお知らせします。アップデートを行う場合は,下記 URL 内からダウンロードしてインストールを行って下さい。 http://www.shimadzu-rika.co.jp/

13.3 関連情報

● 本製品の使用方法については,弊社ホームページ上で動画でもご案内しております。 http://www.shimadzu-rika.co.jp/kyoiku/it/jikken\_movie.html

#### 輸入販売元

# 株式会社 島津理化

〒136-0071 東京都江東区亀戸6丁目1番8号 TEL (03) 5626-6600

URL: http://www.shimadzu-rika.co.jp

本製品の技術的お問い合わせは、コールセンターまで

フリーダイヤル 0120-376-673

受付時間 平日9:00~12:00, 13:00~17:00

e-mail : soudan@shimadzu-rika.co.jp Fax : (03) 6861-9419

M100715D1311TY001

 $\ensuremath{\mathbb{C}}$  Copyright 2013 Shimadzu Rika Corporation All Rights Reserved.